## РУКОВОДСТВО ПОЛЬЗОВАТЕЛЯ МОДУЛЬ ИНТЕГРАЦИИ «1С:РОЗНИЦА ПРОФ» С МЕДИЦИНСКОЙ ИНФОРМАЦИОННОЙ СИСТЕМОЙ

### НА 33 ЛИСТАХ

#### **MAPT 2025**

# СОДЕРЖАНИЕ

| 1.  | ВВЕДЕНИЕ                                                         | 3  |
|-----|------------------------------------------------------------------|----|
| 1.1 | Область применения                                               | 3  |
| 1.2 | Краткое описание возможностей                                    | 3  |
| 1.3 | Уровень подготовки пользователя                                  | 3  |
| 1.4 | Перечень эксплуатационной документации                           | 3  |
| 2.  | НАЗНАЧЕНИЕ И УСЛОВИЯ ПРИМЕНЕНИЯ                                  | 4  |
| 2.1 | Виды деятельности, функции                                       | 4  |
| 2.2 | Программные и аппаратные требования к системе                    | 4  |
| 3.  | НАЧАЛО РАБОТЫ С ПРОГРАММОЙ                                       | 5  |
| 4.  | КАССОВЫЕ СМЕНЫ                                                   | 6  |
| 4.1 | Открытие кассовой смены                                          | 6  |
| 4.2 | Закрытие кассовой смены                                          | 9  |
| 5   | ОТЛОЖЕННАЯ ОТПРАВКА                                              | 14 |
| 6   | ОФОРМЛЕНИЕ ПРОДАЖИ                                               | 16 |
| 6.1 | Порядок работы с документом «ЧЕК»                                | 16 |
| 6.2 | Состав реквизитов документа «ЧЕК»                                | 16 |
| 6.3 | Оплата платежной картой                                          | 18 |
| 6.4 | Оплата двумя платежными картами                                  | 22 |
| 6.5 | Смешанная оплата (платежная карта + наличные)                    | 24 |
| 7   | BO3BPAT                                                          | 25 |
| 7.1 | В ЕМИАС                                                          | 25 |
| 7.2 | С помощью СИСТЕМЫ                                                | 27 |
| 8   | ЧАСТИЧНАЯ ОПЛАТА                                                 | 29 |
| 8.1 | Погашение займа (окончательная оплата) за ранее оказанные услуги | 29 |
| 9 B | ЫЕМКА ДЕНЕЖНЫХ СРЕДСТВ                                           | 31 |
| 10  | ОФОРМЛЕНИЕ ПРИХОДНЫХ КАССОВЫХ ОРЕДЕРОВ                           | 31 |
| 11  | РАБОТЫ ПО ЗАВЕРШЕНИЮ РАБОЧЕГО ДНЯ                                |    |

#### 1. ВВЕДЕНИЕ

#### 1.1 Область применения

Модуль интеграции «1С:Розница ПРОФ» с медицинской информационной системой (далее — СИСТЕМА) применяется в учреждениях здравоохранения.

Пользователями СИСТЕМЫ являются кассиры учреждения здравоохранения.

Виды автоматизированной деятельности приведены в п. 2.1.

Объектами автоматизации являются учреждения здравоохранения, подключенные к региональной медицинской информационно-аналитической системе, оказывающие платные услуги.

#### 1.2 Краткое описание возможностей

Система предназначена для автоматизации деятельности кассиров медицинского учреждения в части оказания платных услуг: онлайн-обмен данными о счетах-заказах по платным услугам с медицинской информационной системой; фиксация факта оплаты платной услуги медицинским специалистом через онлайн-кассу в соответствии с 54-ФЗ с указанием вида оплаты (наличный расчет, платежная карта); формирование финансовой отчетности по оплаченным услугам.

#### 1.3 Уровень подготовки пользователя

К квалификации персонала предъявляются следующие требования:

 квалификация персонала должна обеспечивать эффективное функционирование технических и программных средств Системы во всех режимах работы;

– пользователь должен владеть основными навыками самостоятельной работы с ПК на уровне «офисных» программ;

– пользователь должен владеть основными навыками самостоятельной работы в браузере;

– пользователь должен владеть основными навыками работы в сети Интернет.

#### 1.4 Перечень эксплуатационной документации

Перед началом работы пользователю необходимо ознакомиться с руководствомпользователя.

#### 2. НАЗНАЧЕНИЕ И УСЛОВИЯ ПРИМЕНЕНИЯ

#### 2.1 Виды деятельности, функции

В Системе реализован следующий набор базовых функций:

• онлайн-обмен данными о счетах-заказах по платным услугам смедицинской информационной системой;

 фиксация факта оплаты платной услуги медицинским специалистомчерез онлайн-кассу в соответствии с 54-ФЗ с указанием вида оплаты(наличный расчет, платежная карта);

• формирование финансовой отчетности по оплаченным услугам.

К видам автоматизированной деятельности относится:

процесс учета платных услуг.

#### 2.2 Программные и аппаратные требования к системе

Для функционирования ПК модуля интеграции «1С:Розница ПРОФ» с медицинской информационной системой необходимо следующее программное и техническое обеспечение:

Требования к оборудованию и системному программному обеспечению

#### Компьютер конечного пользователя

- Процессор Intel Core I3 и выше
- Оперативная память не менее 8 Гб
- Жесткий диск SSD от 120Gb
- USB-порт 6 шт. (для подключения торгового оборудования)
- источник бесперебойного питания
- Операционная система: Windows

#### Сервер «1С:Предприятия 8» (при наличии 2 и более рабочих мест)

- Процессор x86-64
- Оперативная память 8 Гб и выше
- Жесткий диск SSD от 256Gb
- USB-порт

Операционная система: Windows

- СУБД: MS SQL Server Standard 2019 / PostgreSQL
- Локальная сеть
  - 1 Гбит/с

## 3. НАЧАЛО РАБОТЫ С ПРОГРАММОЙ

После открытия ярлыка «1С:Предприятие» в списке баз следует выбрать нужнуюбазу и нажать кнопку «1С:Предприятие».

| Модуль интеграции «1С:Розница ПРОФ» с медицинской информационной системой | 🤒 1С:Предприятие                |
|---------------------------------------------------------------------------|---------------------------------|
|                                                                           | Добавить<br>Изменить<br>Удалить |
|                                                                           | Настройка<br>Перейти по ссылке  |

#### Рис. 1. «Информационные базы»

Затем выбрать из списка соответствующего пользователя, ввести пароль (если есть) и нажать «Войти» (рис. 2).

| 1@ | Модуль интег<br>информацион | Модуль интеграции «1С:Розница ПРОФ» с медицинской<br>информационной системой |   |  |  |  |  |  |  |  |
|----|-----------------------------|------------------------------------------------------------------------------|---|--|--|--|--|--|--|--|
|    | Пользователь:               | Администратор                                                                | - |  |  |  |  |  |  |  |
|    | Пароль:                     |                                                                              | ۲ |  |  |  |  |  |  |  |
|    |                             | Войти Отмена                                                                 |   |  |  |  |  |  |  |  |

Рис. 2. «Выбор пользователя»

#### 4. КАССОВЫЕ СМЕНЫ

#### 4.1 Открытие кассовой смены

При запуске программы открывается начальная страница, на которой отображаются загруженные чеки (рис. 3).

| I haransar capacity       I include       I include       I in                                                                                                    | 1 =                                                                            |                                                                                                    | С:Предприятие)             |                                           |                                             |               |       |          |          | Q Поиск                                                                                                  |                                                                                                    | 4 D ·                | 습·       |                |
|----------------------------------------------------------------------------------------------------|--------------------------------------------------------------------------------|----------------------------------------------------------------------------------------------------|----------------------------|-------------------------------------------|---------------------------------------------|---------------|-------|----------|----------|----------------------------------------------------------------------------------------------------|----------------------------------------------------------------------------------------------------|----------------------|----------|----------------|
| Image: Marge: Marge:                                      | 🛧 Начальная страница                                                           |                                                                                                    |                            |                                           |                                             |               |       |          |          |                                                                                                    |                                                                                                    |                      |          |                |
| <ul> <li>Approve Approve A</li></ul> | Главное                                                                        | ← → Чеки                                                                                                    |                            |                                           |                                             |               |       |          |          |                                                                                                    |                                                                                                    |                      |          | Ð              |
| • очнаясы         • Получить счет по номеру           • нси         • Цастичная оплата         Список чеков В ОФД           • персиал         • • • • • • • • • • • • • • • • • • •                                                                                                    | <ul> <li>Маркетинг</li> <li>Закупки</li> <li>Склад</li> <li>Продажи</li> </ul> | Hactpolika páčovaro wecta<br>Использовать получение данных от ЕМИАС:<br>Marzawe:<br>* * Bild onnatur:<br>* * Bild onnatur:<br>* * * Bild onnatur:<br>* * * * * * * * * * * * * * * * * * * |                            |                                           |                                             |               |       |          |          | <ul> <li>Внесение денег</li> <li>Сверка итогов</li> <li>Выемка денег</li> <li>Последний слип-</li> </ul> |                                                                                                    |                      |          |                |
| I НСИ       Частичная оплата       Список чеков В ОФД         Садарь () () () () () () () () () () () () ()                                                                                                    | Финансы                                                                        | введите номер                                                                                                    | счета:                     |                                           |                                             |               |       | ×        | полу     | чить сч                                                                                                  | ет по номеру                                                                                                    |                      |          |                |
|                                                                                                    | 🗊 нси                                                                          | Частичная о                                                                                                    | оплата Сг                  | исок чеков В                              | 3 ОФД                                       |               |       |          |          |                                                                                                    |                                                                                                    |                      |          |                |
| Arra       Dausés organyant<br>BEMMAC       Dausés organyant<br>BEMMAC       Dausés organyant<br>BEMAC       Dausés organyant<br>BEMAC       Dausés organyant       Dausés organyant                                                                                                    | <ul> <li>Персонал</li> <li>Администрирование</li> </ul>                        | Создать 🐻 😼 -                                                                                                    | 🖶 - 🗎 Отчеты -             |                                           |                                             |               |       |          |          |                                                                                                    |                                                                                                    | Поиск (Ctrl+F) × Q - |          |                |
|                                                                                                    |                                                                                |                                                                                                    | Дата                       | Ошибка отправки<br>"Получения"<br>в ЕМИАС | Ошибка отправки Смен<br>"Оплаты"<br>в ЕМИАС | а Nº чека ККМ | Сумма |          | Операция | Номер<br>заказа<br>ЕМИАС                                                                                 | ФИО Плательщика                                                                                                    | Статус               | Магазин  | Kacca (KKM)    |
|                                                                                                    |                                                                                | <b>3</b>                                                                                                    | C                          |                                           |                                             |               |       |          | -        |                                                                                                    | - · · · · ·                                                                                                    |                      | -        |                |
|                                                                                                    |                                                                                | 3                                                                                                    | Day and in some            |                                           |                                             |               |       | 1.00.0   | lines.   | -                                                                                                    | Normal Despite Survey                                                                                                    | -in-sec              | i anno 1 | And the second |
|                                                                                                    |                                                                                | <i>.</i> #                                                                                                    | 0                          |                                           |                                             |               |       | 1.70.0   | 1000     | 100                                                                                                    | TOTAL ADDRESS OF ADDRESS                                                                                                    | 1000                 | 1000     | 1111           |
|                                                                                                    |                                                                                | <b>3</b>                                                                                                    | I management               |                                           |                                             |               |       | 1.000.00 | -        | 1000                                                                                                    | Street Jacque Access                                                                                                    |                      | -        | 10.000         |
|                                                                                                    |                                                                                | <i>.</i>                                                                                                    | Cap distribution           |                                           |                                             |               |       | 10.0     | Trans.   | 100                                                                                                    | Science Annual Science                                                                                                    | and and              | Table 1  | 1000           |
|                                                                                                    |                                                                                | <i>.</i>                                                                                                    |                            |                                           |                                             |               |       |          | 100      |                                                                                                    | NUMBER OF STREET, STORE OF STREET, STORE OF STORE OF STORE OF STO | 1.00                 | -        | ****           |
| Image: Control (Control (Contro((Control (Control (Control (Contro) (Control (Contro) (Control (C                              |                                                                                | <i>.</i>                                                                                                    | (International Association |                                           |                                             |               |       |          | -        | -                                                                                                    | Second Jacquid Second                                                                                                    |                      |          | 10.00          |
| Image: Control of the state of the state of the                              |                                                                                | <i>.</i>                                                                                                    |                            |                                           |                                             |               |       | 1.01.0   | Trans.   |                                                                                                    | Torona Association and an                                                                                                    | and and              | Tanala.  | 1111           |
| Karana Andrea Andrea                                                                                                    |                                                                                | <i>.</i>                                                                                                    |                            |                                           |                                             |               |       |          | -        | -                                                                                                    | strate balls would                                                                                                    |                      | -        |                |
| THE SECOND STATE OF THE SECOND STATE                                                                                                    |                                                                                | 1                                                                                                    | Carl and a second          |                                           |                                             |               |       | 1.000    |          |                                                                                                    | Scout freed incom                                                                                                    |                      |          |                |
|                                                                                                    |                                                                                |                                                                                                    |                            |                                           |                                             |               |       | 1.00.0   | 1.000    |                                                                                                    | TOTAL REAL PROPERTY.                                                                                                    |                      |          | ****           |

Рис. 3. Начальная страница

Для получения данных из ЕМИАС и формирования чеков при открытии программы на вопрос «Включить использование интеграции с ЕМИАС» необходимо ответить «Да» (рис. 4), после чего устанавливается галочка «Получение данных от ЕМИАС» (рис. 5).

| 1AC        |                      |                         |
|------------|----------------------|-------------------------|
| <u>?</u> . | Включить использован | ние интеграции с ЕМИАС? |
|            |                      | Да Нет                  |

Рис. 4. Информационное сообщение

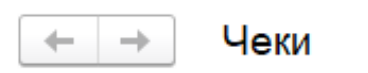

Настройка рабочего места

| Использовать получение | е данных от ЕМИАС: | $\checkmark$ |
|------------------------|--------------------|--------------|
|------------------------|--------------------|--------------|

Магазин:

Рис. 5. Галочка «Получение данных от ЕМИАС»

Для получения данных из ЕМИАС и формирования чеков должна быть открыта «Кассовая смена».

Для открытия «Кассовой смены» необходимо заполнить поля «Магазин» и «Касса ККМ», затем нажать на кнопку «Открыть смену» (рис. 7)

| ← → Чеки                                                              | ê i                                                                |
|-----------------------------------------------------------------------|--------------------------------------------------------------------|
| Настройка рабочего места<br>Использовать получение данных от ЕМИАС: 🗹 |                                                                    |
| Магазин: Касса ЮОИ:<br>Г                                              | Открыть смену     Внесение денет     Сверка итогов                 |
| Введите номер счёта:                                                  | х 21 сысылденет № госындения сынтчек.<br>х Получить счёт по номеру |

Рис. 6. Кнопка «Открыть смену»

После открытия кассовой смены формируется документ «Кассовая смена», в котором отображаются основные данные текущей кассовой смены: Организация, Касса ККМ, к которой подключено устройство, Дата и время начала смены, статус – Открыта.

Вызов из меню: Продажи – Розничные продажи – Кассовые смены.

РУКОВОДСТВО ПОЛЬЗОВАТЕЛЯ Модуль интеграции «1С:Розница ПРОФ» с медицинской информационной системой 2.3.21.19 V1

| Тродажи                                                                             | Отчеты по продажам<br>Отложенная отправка<br>Розничные продажи<br>Чеки<br>Отчеты о розничных продажах<br>Сводные отчеты по кассовой смене<br>Кассовые смены<br>Распределение номенклатуры<br>Соответствие настроек интеграции РМК<br>Соответствие видов оплаты с ККМ Офлайн | Грочее<br>Реализации товаров<br>Возвраты товаров от покупателей<br>Ввод остатков расчетов с покупателями<br>Чеки коррекции<br>См. также<br>Палитра быстрых товаров<br>Настройки РМК<br>Виды оплаты<br>Эквайринговые операции | Сервис<br>Иравление эквайринговым терминалом<br>Закрытие кассовой смены<br>Открытие кассовой смены<br>РМК (управляемый режим) |
|-------------------------------------------------------------------------------------|----------------------------------------------------------------------------------------------------|----------------------------------------------------------------------------------------------------|----------------------------------------------------------------------------------------------------|
| <ul> <li>Аписать</li> <li>Записать</li> <li>юмер:</li> <li>оискальное ус</li> </ul> | <ul> <li>Кассовая смена Об</li> <li>Закрыть смену</li> <li>Связанны</li> <li>0000-000016</li> <li>Дата:</li> <li>тройство:</li> <li>АТОЛ:ККТ с передачей дан</li> </ul>                                                                                                    | 000-000016 от 27.06.2023 9<br>іе документы<br>27.06.2023 9:44:44<br>ных в ОФД 10.Х (ФФД 1.2)' на Адмі Ф                                                                                                    | 9:44:44                                                                                                    |
| Основные да<br>Организация:                                                         | ные Фискальные данные                                                                                                    | иение здравоо (Р                                                                                                    |                                                                                                    |

Рис. 7. Кассовая смена

#### 4.2 Закрытие кассовой смены

Для завершения смены необходимо перейти на «Начальную страницу» и нажать кнопку

| 才 (рис. 8).                                                           |                     |                 |                |                      |
|-----------------------------------------------------------------------|---------------------|-----------------|----------------|----------------------|
| ← → Чеки                                                              |                     |                 |                | I :                  |
| настройка рабочего места<br>Использовать получение данных от ЕМИАС: 🗹 |                     |                 |                |                      |
| Лагазин:                                                              | Kacca KKM:          | • Открыть смену | Внесение денег | 🔹 Сверка итогов      |
| <b>▼</b> X                                                            | • х Вид оплаты: • х | x zì            | Выемка денег   | 🍕 Последний слип-чек |

#### Рис.8. Кнопка «Закрыть кассовую смену»

При закрытии кассовой смены программа проверяет наличие проведенных, но не пробитых чеков, и если таковые имеются, то в окне «Проверка непробитых чеков» в табличной части будет отображены вышеупомянутые чеки (рис. 9).

| ☆ Проверка непро         | битых чеков        | в: Закрытие        | кассово            | ∂ : □ ×       |
|--------------------------|--------------------|--------------------|--------------------|---------------|
| Отчет без гашения 3      | акрытие смены      | 🔀 Отмена :         | закрытия смены     | Еще - ?       |
| Данные ФР продажа:       | 0,0                | 0 🖩 возврат:       |                    | 0,00          |
| С Обновить               | Инвертиров         | ать флажки 🛛 🛛     | Пробить            | Еще 🕶         |
| Документ на ККМ          |                    | Чеки продажи       | Чеки сторно        | Оплата картой |
| Чек 0000-000038 от 24    | 4.02.2025 11:      | 12 350,00          |                    |               |
|                          |                    |                    |                    |               |
|                          |                    |                    |                    |               |
|                          | Итог:              | 12 350,00          |                    |               |
|                          | Продажи            |                    | Сторно             |               |
| Данные системы           | 12 350.00 py       | ю.                 | 0.00 р <b>у</b> б. |               |
| Данные ФР                | 0.00 р <b>у</b> б. |                    | 0.00 руб.          |               |
| Расхождения 12 350.00 ру |                    | уб. 0.00 руб.      |                    |               |
| Подобрано 12 350.00 ру   |                    | ю.                 | 0.00 р <b>у</b> б. |               |
| Остаток                  |                    | 0.00 р <b>у</b> б. |                    |               |

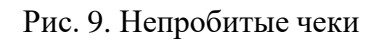

Двойным щелчком мыши открываем чек. При необходимости чек проводим и пробиваем (рис. 10).

#### РУКОВОДСТВО ПОЛЬЗОВАТЕЛЯ Модуль интеграции «1С:Розница ПРОФ» с медицинской информационной системой 2.3.21.19 V1

| ← → ☆ Чек 0000-000038 от 24.02.2025 11:59:32        |                                  |                           |           |                    |          |       |            |                |     |
|-----------------------------------------------------|----------------------------------|---------------------------|-----------|--------------------|----------|-------|------------|----------------|-----|
| 😰 🗉 喀 Провести 💀 😔                                  | 🛥 Пробить чек                    | Отправить повторно        | 🥒 🗈 Отче  | ты т               |          |       |            | Еще -          | ?   |
| Номер заказа ЕМИАС: 45019                           | Дата                             | а заказа ЕМИАС: 18.02.202 | 25        |                    |          |       |            |                |     |
| Клиент ЕМИАС: ТЕСТОВЫЙ ИВАН ИВАНОВИЧ                | C <sup>D</sup>                   |                           |           |                    |          |       |            |                |     |
| Id заказа EMИAC: 3139dc98-c4d4-4382-a5e1-0dbf8efaad | 94                               |                           |           |                    |          |       |            |                |     |
| Продажа                                             | Документ проведен 24.02.2025 11: | :59:32                    |           |                    |          |       |            |                |     |
| Счет (1) Касса Комментарий Печать                   |                                  |                           |           |                    |          |       |            |                |     |
| N Номенклатура                                      | Количество Цен                   | на Всего                  | % ҢДС     | ндс                | Продавец | Склад | Услуга с   | оказана в ЕМИА | AC  |
| 1 Ультразвуковое расширение корневого к             | 1,000 шт                         | 12 350,00 12 350          | 0,00 20%  | 2 058,33           |          |       |            |                |     |
|                                                     |                                  |                           |           |                    |          |       |            |                |     |
|                                                     |                                  |                           |           |                    |          |       |            |                |     |
|                                                     |                                  |                           |           |                    |          |       |            |                |     |
|                                                     |                                  |                           |           |                    |          |       |            |                |     |
|                                                     |                                  |                           |           |                    |          |       |            |                |     |
|                                                     |                                  |                           |           |                    |          |       |            |                |     |
|                                                     |                                  | 12 350                    | 1,00      |                    |          |       |            |                |     |
| Оплата (1)                                          |                                  |                           |           |                    |          |       |            |                |     |
| Прием денежных средств без оказания услуги          |                                  |                           |           |                    |          |       |            |                |     |
| Добавить - С Оплатить картой Заполните              | •                                |                           |           |                    |          |       |            | Еще            | e • |
| N Вид оплаты                                        |                                  | С                         | умма      | Терминал           |          |       | % комиссии | Сумма комисс   | ии  |
| 1 Наличные                                          |                                  |                           | 12 350,00 | <при оплате картой | ·        |       | <при опл   | <при оплате ка | a   |
|                                                     |                                  |                           |           |                    |          |       |            |                |     |
|                                                     |                                  |                           |           |                    |          |       |            |                |     |
|                                                     |                                  |                           |           |                    |          |       |            |                |     |
|                                                     |                                  |                           |           |                    |          |       |            |                |     |
|                                                     |                                  |                           |           |                    |          |       |            |                |     |
|                                                     |                                  |                           |           |                    |          |       |            |                |     |
|                                                     |                                  |                           |           |                    |          |       |            |                |     |
|                                                     |                                  |                           |           |                    |          |       |            |                |     |

Рис. 10. Документ Чек

Если чек был проведен ошибочно и в нем нет необходимости – нажимаем на кнопку «Еще» и выбираем пункт «Пометить на удаление». Если чек может еще понадобится – выбираем «Отменить проведение» (рис. 11).

| ← → ☆ Чек 0000-000038 or 24.02.2025 11:59:32                      |                                       |           |                     |                     |                      |  |  |  |
|-------------------------------------------------------------------|---------------------------------------|-----------|---------------------|---------------------|----------------------|--|--|--|
| 😰 🗉 🖻 Провести 💀 😁                                                | • Пробить чек Отправить повторно      | 🖉 🖻 Отч   | четы •              |                     | Еще - ?              |  |  |  |
| Номер заказа ЕМИАС: 45019                                         | Дата заказа ЕМИАС: 18.02.2            | 2025      |                     | 🛐 Провести и закры  | ď                    |  |  |  |
| Клиент ЕМИАС: ТЕСТОВЫЙ ИВАН ИВАНОВИЧ                              | Ð                                     |           |                     | 🔚 Записать          | Ctrl+S               |  |  |  |
| Id заказа EMI/AC: 3139dc98-c4d4-4382-a5e1-0dbf8efaad5             | 34                                    |           |                     | 📑 Провести          |                      |  |  |  |
| Продажа                                                           | Документ проведен 24.02.2025 11:59:32 |           |                     | 🍢 Создать на основ  | ании 🕨               |  |  |  |
| Счет (1) Касса Комментарий Печать                                 |                                       |           |                     | 🗎 Печать            | •                    |  |  |  |
| N Номенклатура                                                    | Количество Цена Всего                 | % НДС     | НДС Продавец        | Склад               |                      |  |  |  |
| 1 Ультразвуковое расширение корневого к                           | 1,000 шт 12 350,00 12 3?              | 50,00 20% | 2 058,33            | С Перечитать        |                      |  |  |  |
|                                                                   |                                       |           |                     | Скопировать         |                      |  |  |  |
|                                                                   |                                       |           |                     | 🔊 Пометить на удал  | эние / Снять пометку |  |  |  |
|                                                                   |                                       |           |                     | 🤄 Отменить проведе  | ние 🔓                |  |  |  |
|                                                                   |                                       |           |                     | 🐑 Показать в списке |                      |  |  |  |
|                                                                   |                                       |           |                     | 🗵 Изменить форму    |                      |  |  |  |
|                                                                   |                                       |           |                     | Отправить повтор    | 10                   |  |  |  |
|                                                                   | 10.0                                  |           |                     | Разрешить измен     | ние цены             |  |  |  |
|                                                                   | 12 3                                  | 50,00     |                     | 🗈 Отчеты            | •                    |  |  |  |
| Оппата (1)                                                        |                                       |           |                     | ? Справка           | F1                   |  |  |  |
| <ul> <li>Добавить • Солатить картой</li> <li>Заполнить</li> </ul> | •                                     |           |                     |                     | Еще -                |  |  |  |
| N Вид оплаты                                                      |                                       | Сумма     | Терминал            | % коми              | ссии Сумма комиссии  |  |  |  |
| 1 Наличные                                                        |                                       | 12 350,00 | <при оплате картой> | <при о              | пл <при оплате ка    |  |  |  |
|                                                                   |                                       |           |                     |                     |                      |  |  |  |

Рис. 11 «Отменить проведение»

Таким образом поступить со всеми чеками в списке непробитых чекрв. Далее нажимаем на кнопку «Обновить» и «Закрытие смены» (рис. 12).

РУКОВОДСТВО ПОЛЬЗОВАТЕЛЯ

Модуль интеграции «1С:Розница ПРОФ» с медицинской информационной системой 2.3.21.19 V1

| Отчет без гашения                                                   | Закрытие смены                                              | Х Отмена закрытия с                                | мены                    |                   |             | Еще -         |
|---------------------------------------------------------------------|-------------------------------------------------------------|----------------------------------------------------|-------------------------|-------------------|-------------|---------------|
| ]анные ФР продажа:                                                  | 0,00                                                        | возврат.                                           |                         | 0,00              |             |               |
| С Обновить                                                          | Инвертировать                                               | фпажки Пробить                                     | Отме                    | енить/Аннулироват | ъ           |               |
| Документ на ККМ                                                     | 1                                                           |                                                    |                         | Чеки продажи      | Чеки сторно | Оппата картой |
|                                                                     |                                                             |                                                    |                         |                   |             |               |
|                                                                     |                                                             |                                                    | Итог.                   |                   |             |               |
|                                                                     | Продажи                                                     | Сторно                                             | Итог:                   |                   |             |               |
| Данные системы                                                      | Продажи<br>0.00 руб.                                        | Сторно<br>0.00 ру                                  | Итог:<br>5.             |                   |             |               |
| Данные системы<br>Данные ФР                                         | Продажи<br>0.00 руб.<br>0.00 руб.                           | Сторно<br>0.00 ру<br>0.00 ру                       | Итог:<br>5.<br>5.       |                   |             |               |
| Данные системы<br>Данные ФР<br>Расхождения                          | Продажи<br>0.00 руб.<br>0.00 руб.<br>0.00 руб.              | Сторно<br>0.00 ру<br>0.00 ру<br>0.00 ру            | Итог:<br>5.<br>5.       |                   |             |               |
| Данные системы<br>Данные ФР<br><sup>з</sup> асхождения<br>Тодобрано | Продажи<br>0.00 руб.<br>0.00 руб.<br>0.00 руб.<br>0.00 руб. | Сторно<br>0.00 ру<br>0.00 ру<br>0.00 ру<br>0.00 ру | Итог:<br>5.<br>5.<br>5. |                   |             |               |

Рис. 12. Кнопки «Обновить» и «Закрытие смены»

После закрытия смены будет создан документ «Отчет о розничных продажах», вкоторый будут перенесены все данные из чеков ККМ за текущий период.

Вызов из меню: Продажи – Отчеты о розничных продажах

(рис. 13).

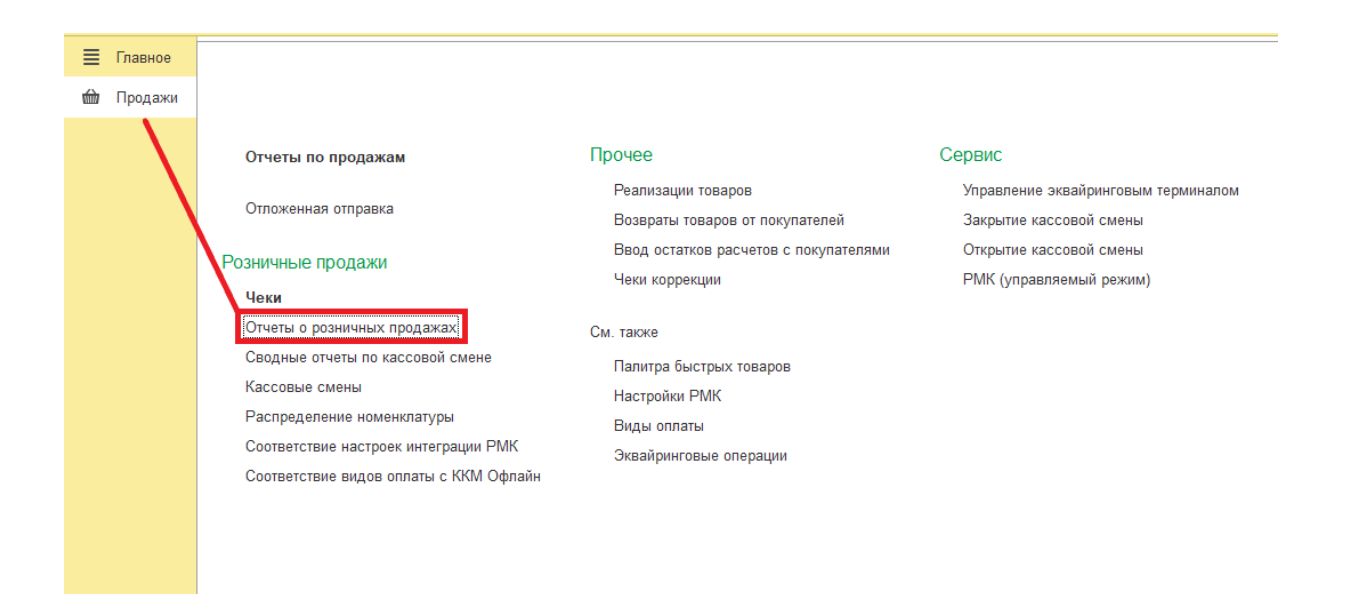

#### РУКОВОДСТВО ПОЛЬЗОВАТЕЛЯ Модуль интеграции «1С:Розница ПРОФ» с медицинской информационной системой 2.3.21.19 V1

| ← → ☆ Отч         | еты о розничных продажах |                                                                                                    |                                 |               |                 |                                                                                                    | I   | · : | , |
|-------------------|--------------------------|----------------------------------------------------------------------------------------------------|---------------------------------|---------------|-----------------|----------------------------------------------------------------------------------------------------|-----|-----|---|
| Kacca KKM:        |                          |                                                                                                    |                                 |               |                 |                                                                                                    |     |     | × |
| Создать 🐻 🔖       | • 🖶 •                    |                                                                                                    |                                 |               |                 | ×                                                                                                    | Еще | e • | ? |
| Дата ↓            | Номер                    | Магазин                                                                                                    | Kacca (KKM)                     | Сумма выручки | Сумма возвратов | Ответственный                                                                                                    |     |     |   |
| ➡ 16.10.2024      | 0000-000024              | Street on the                                                                                                    | The set                         | 2 299,00      |                 | internet and in the                                                                                                    |     |     |   |
| □ 16.10.2024      | 0000000025               | 100 C C C C C C C C C C C C C C C C C C                                                                                                    |                                 | 3 999,00      |                 | the second second second second second second second second second second second second second second second s                                                                                                    |     |     |   |
| ➡ 18.10.2024      | 0000-000026              | the second section of the second section of the                                                                                                    | The set in concernment and      | 4 699,00      |                 | in many service in the                                                                                                    |     |     |   |
| □ 18.10.2024      | 0000-000027              | Westman of The Station Station                                                                                                    | The little in the second second | 23 595,00     |                 | many and The                                                                                                    |     |     |   |
| □ 18.10.2024      | 0000-000028              | 100 million (1990) (1990) (1990)                                                                                                    | and the second second           | 700,00        |                 | 100 million (200 million (200 million))                                                                                                    |     |     |   |
| ⇒ 21.10.2024      | 0000-000029              | terms of the same series and                                                                                                    | The set of the second second    | 3 000,00      |                 | in many server in the                                                                                                    |     |     |   |
| 21.10.2024        | 0000-000030              | The second second second second second second second second second second second second second second second s                                                                                                    |                                 | 700,00        |                 | station and the                                                                                                    |     |     |   |
| ➡ 21.10.2024      | 0000-000031              |                                                                                                    | 1000                            | 700,00        |                 | to see the second second                                                                                                    |     |     |   |
| ➡ 25.10.2024      | 0000-000032              | Minute and A                                                                                                    | 101100                          | 1 400,00      |                 | interest on the local distribution of the local distribution of the lo |     |     |   |
| □ 06.11.2024      | 0000-000033              | 100 C C C C C C C C C C C C C C C C C C                                                                                                    |                                 | 800,00        |                 | 10 To 10 To 10                                                                                                    |     |     |   |
| 07.11.2024        | 0000-000034              | and a second second sec | Contraction (Contraction)       | 200,00        |                 | in the second second se |     |     |   |
| Image: 07.11.2024 | 0000-000035              | The second second second second second second second second second second second second second second second se                                                                                                    | 757 BB                          | 100,00        |                 | summer and The                                                                                                    |     |     |   |
| □ 08.11.2024      | 0000-000036              |                                                                                                    |                                 | 400,00        |                 | 100 million (200 million (200 million))                                                                                                    |     |     |   |
| ⇒ 11.11.2024      | 0000-000037              | Second and the second second sec                                                                                                    | 100100                          | 600,00        |                 | in more proved in the                                                                                                    |     |     |   |
| ➡ 11.11.2024      | 0000-000038              | The second second second second second second second second second second second second second second second se                                                                                                    | 10.000                          | 200,00        |                 | statistics and the                                                                                                    |     |     |   |
| ⇒ 11.11.2024      | 0000-000039              | and the second second sec                                                                                                    | 1000                            | 400,00        |                 | the second second second                                                                                                    |     |     |   |
| □ 03.12.2024      | 0000-000040              | An other states of the states of the states  | 101.00                          | 2 900,00      |                 | interest on the                                                                                                    |     |     |   |
| ➡ 09.12.2024      | 0000-000041              | 100 C C C C C C C C C C C C C C C C C C                                                                                                    |                                 | 10,00         |                 | 10.000                                                                                                    |     |     |   |
| □ 17.12.2024      | 0000-000042              | and a second second sec | Contraction (Contraction)       | 2 000,00      |                 | and the second second s |     |     |   |
| 3.01.2025         | 0000-000001              | The second second second second second second second second second second second second second second second se                                                                                                    | 101.00                          | 6 798,00      |                 | man and the                                                                                                    |     |     |   |
| ⇒ 11.02.2025      | 0000-000002              |                                                                                                    |                                 | 24 349,00     |                 | 100.00                                                                                                    |     |     |   |
| I2.02.2025        | 0000-000003              | and the second second sec                                                                                                    | The last                        | 9 948,00      |                 | And and a second second                                                                                                    |     |     |   |
| □ 12.02.2025      | 0000-000004              | The second second second second second second second second second second second second second second second se                                                                                                    | 100.000                         | 179,00        |                 | Contract Contract Con |     |     |   |
| ⇒ 13.02.2025      | 0000-000005              | and the second second sec                                                                                                    | 1000                            | 500,00        | 1 650,00        | increase in the second                                                                                                    |     |     |   |
| I3.02.2025        | 0000-000006              | An other states of the states of the states  | 101.00                          | 10 999,00     |                 | and the second second                                                                                                    |     |     |   |

#### Рис. 13. Отчет о розничных продажах

Из «Отчета о розничных продажах» можно распечатать Справку отчет кассира – операциониста по форме КМ6 (рис. 14). Отчетный документ, включает в себя суммарный доход с разбивкой по видам оплаты за день или смену (рис. 14).

| 🗲 🔶 📩 Отче   | еты о розничных продажах |         |
|--------------|--------------------------|---------|
| Касса ККМ:   |                          |         |
| Создать 👩 🔖  | - 🕒 - Отчеты -           |         |
| Дата 🗸       | Н Расходная накладная    | Магазин |
| ■ 16.10.2024 | 0(                       | П       |
| ■ 16.10.2024 | KM6                      | Π       |
| ■ 18.10.2024 | КМ6 (с расшифровкой)     | Π       |
| ■ 18.10.2024 | 0000-000027              | Π       |
| ■ 18.10.2024 | 0000-000028              | Π       |
| ■ 21.10.2024 | 0000-000029              | Π       |
| ■ 21.10.2024 | 0000-000030              | Π       |

Рис. 14. Форма КМ6

гуководство пользователя Модуль интеграции «1С:Розница ПРОФ» с медицинской информационной системой 2.3.21.19 V1

|                                                                                                    |                                                                      |                                              |                                                                                                    |                                                |                                                                                 | Номер                                                              | Дата                                                                                                    | время расс       | TEI, H. MINH. |
|----------------------------------------------------------------------------------------------------|----------------------------------------------------------------------|----------------------------------------------|----------------------------------------------------------------------------------------------------|------------------------------------------------|---------------------------------------------------------------------------------|--------------------------------------------------------------------|----------------------------------------------------------------------------------------------------|------------------|---------------|
|                                                                                                    |                                                                      |                                              | C                                                                                                    | ПРАВКА С                                       | ОТЧЕТ                                                                           | документа                                                          | составлени                                                                                                    | /R C             | по            |
|                                                                                                    |                                                                      |                                              |                                                                                                    |                                                |                                                                                 | 4                                                                  | 05.04.2021                                                                                                    | R                |               |
| Торядко-в                                                                                                    | Hos                                                                  | vep                                          | N4                                                                                                    | Показания                                      | ЕРАЦИОНИС                                                                       | Сумма, ру                                                          | уб. коп.                                                                                                    | Заведующий с     | тделом        |
| мер кон-<br>трольно-                                                                                                    |                                                                      |                                              | контрольно-г<br>о счетчи- ка                                                                                                    | суммирующе                                     | го денежного                                                                    |                                                                    |                                                                                                    | loexque          |               |
| го счет-<br>чика<br>(отчета<br>ф иохаль-<br>ной па-<br>мяти) на<br>конец ра-<br>бочего<br>дня<br>(сме-ны)                      | orgena                                                               | оекции                                       | (отчета<br>фискальной<br>памяти),<br>регистриру-<br>кощего коли-<br>чество<br>переводов<br>суммирую-щ<br>их счетчи-<br>ков на нули | на начало<br>рабочего<br>дня<br>(омены)        | на конец<br>рабочего<br>дня<br>(смены)                                          | выручки за<br>рабочий день<br>(смену) по<br>очетчику               | денег,<br>возвращен-<br>ная покупа-<br>телям<br>(клиентам)<br>по неисполь-<br>зованным<br>кассовым<br>чекам       | фамилия,<br>и.о. | подпис        |
| 1                                                                                                    | 2                                                                    | 3                                            | 4                                                                                                    | 5                                              | 6                                                                               | 7                                                                  | 8                                                                                                    | 9                | 10            |
| 5                                                                                                    | 1 P                                                                  | 1                                            |                                                                                                    |                                                |                                                                                 | 46 428,31                                                          | 27 612,69                                                                                                    |                  | 12 22         |
|                                                                                                    |                                                                      |                                              |                                                                                                    |                                                | 1000                                                                            | Concerned to concern                                               | ······································                                                                            |                  | 100.41        |
| опла                                                                                                    | ты                                                                   |                                              | Bun on party                                                                                                    |                                                | Итого                                                                           |                                                                    | 27 612,69                                                                                                    | 1                |               |
| опла                                                                                                    | ты                                                                   |                                              | Вид оплаты                                                                                                    |                                                | Итого                                                                           | 46 428,31<br>Сумма (руб. ког                                       | 27 612,69                                                                                                    |                  |               |
| ОПЛА<br>Собстеени                                                                                                    | ТЫ                                                                   | чные сре                                     | Вид оплаты                                                                                                    | ć                                              | ИТОГО                                                                           | 46 428,31<br>Сумма (руб. ког                                       | 27 612,69<br>1.) оплаты всего<br>11 285,82                                                                        |                  |               |
| ОПЛА<br>Собствення                                                                                                    | ты                                                                   | чные оре                                     | Вид оплаты<br>:дствя                                                                                                    | Vin                                            | итого                                                                           | 46 428,31<br>Сумма (руб. коп                                       | 27 612,69<br>1.) оплаты всего<br>11 265,62<br>11 265,62                                                           |                  |               |
| ОПЛА<br>Собственна<br>Глатежная                                                                                                | ты<br>ые налич<br>карта                                              | чные фе                                      | Вид оплаты<br>адства                                                                                                    | Vh                                             | итого                                                                           | 46 428,31<br>Сумма (руб. кол                                       | 27 612,69<br>1.) оплаты воего<br>11 285,82<br>11 285,82<br>7 550,00<br>7 550,00                                   |                  |               |
| ОПЛА<br>Собствення<br>Платежная                                                                                                | ТЫ<br>ые налич<br>карта                                              | чные сре                                     | Вид оплаты<br>•дотев                                                                                                    | ντ<br>ντοτο π.                                 | итого<br>ого наличными<br>атежной картой                                        | 46 428,31<br>Сумма (руб. ког                                       | 27 612,69<br>1.) оплаты всего<br>11 285,82<br>11 285,82<br>7 550,00<br>7 550,00                                   |                  |               |
| ОПЛА <sup>-</sup><br>Соботвенні<br>Платежная                                                                                   | ТЫ<br>ые налич<br>«карта                                             | чные сре                                     | Вид оплаты<br>едстав                                                                                                    | ντ<br>ντοτο π                                  | итого<br>ого наличными<br>атежной картой<br>Итого                               | 46 428,31<br>Сумма (руб. ког                                       | 27 612,69<br>1.) оплаты всего<br>11 265,82<br>11 265,82<br>7 550,00<br>7 550,00<br>18 815,62                      |                  |               |
| ОПЛА<br>Соботвення<br>Платежная<br>Эыручка в                                                                                   | ты<br>ые налич<br>карта<br>сумме:                                    | чные оре<br>18 815,6                         | Вид оплаты<br>едства<br>12 (Восеминадца                                                                                            | Итого пл.<br>Итого пл.<br>ать тысяч восе       | итого<br>ого наличными<br>атежной картой<br>Итого<br>мьсот пятнад ца            | 46 428,31<br>Сумма (руб. ког<br>ть рублей 82 коле                  | 27 612,69<br>1.) оплаты всего<br>11 285,82<br>7 550,00<br>7 550,00<br>18 815,62<br>айки)                          |                  |               |
| ОПЛА <sup>-</sup><br>Соботеенни<br>Платежная<br>Выручка во<br>Принята и                                                        | ты<br>ые нали<br>карта<br>сумме:<br>оприходи                         | чные оре<br>18 815,6<br>ована по             | Вид оплаты<br>адстве<br>32 (Восемнадца<br>кассе,<br>сах.)9                                                                         | Ит<br>Итого пл.<br>ать тысяч восе              | итого<br>ого наличными<br>атежной картой<br>Итого<br>мьсот пятнад ца            | 46 428,31<br>Сумма (руб. коп<br>прописью<br>прописью               | 27 612,69<br>1.) оплаты всего<br>11 285,62<br>11 285,62<br>7 550,00<br>7 550,00<br>7 550,00<br>18 815,62<br>айки) |                  |               |
| ОПЛА <sup>-</sup><br>Собственни<br>Платежная<br>Выручка в<br>Принята и<br>по приходн                                           | ты<br>ые нали<br>карта<br>сумме:<br>оприходи<br>ю карсов             | чные оре<br>18 815,6<br>ована по<br>зомуюрд  | Вид оплаты<br>едотев<br>32 (Восемнадца<br>кассе,<br>еру №                                                                          | Ит<br>Итого пл.<br>ать тысяч восе              | итого<br>ого наличными<br>атехной картой<br>Итого<br>мьсот пятнад ца            | 46 428,31<br>Сумма (руб. коп<br>пролисью<br>от ""                  | 27 612,69<br>1.) оплаты воего<br>11 265,62<br>11 265,62<br>7 550,00<br>7 550,00<br>18 815,62<br>ыки)              |                  | 8             |
| ОПЛА <sup>*</sup><br>Соботвенни<br>Платежная<br>Выручка в и<br>по приходн<br>Сдана в ба                                        | ты<br>ые нали<br>акарта<br>сумме:<br>оприход<br>ю кассое<br>ынк      | чные оре<br>18 815,6<br>ована по<br>зомуюрд  | Вид оплаты<br>адства<br>32 (Восемнадца<br>кассе,<br>еру №                                                                          | Итого пл.<br>Итого пл.<br>ать тысяч восе       | итого<br>ого наличными<br>атехной картой<br>Итого<br>мьсот пятнад ца<br>банковс | 46 428,31<br>Сумма (руб. коп<br>проблей 62 копе<br>проблей 62 копе | 27 612,69<br>1.) оплаты всего<br>11 265,62<br>11 265,62<br>7 550,00<br>7 550,00<br>7 550,00<br>18 815,62<br>вйки) |                  |               |
| ОПЛА<br>Соботеенни<br>Платежная<br>Выручка ви<br>Принята и<br>по приходн<br>Сдана в ба                                         | ты<br>ые налич<br>карта<br>сумме:<br>оприходи<br>ю кассое<br>анк<br> | чные оре<br>18.815,6<br>ована по<br>комуюрд  | Вид оплаты<br>вдотев<br>32 (Восемнадца<br>и какое,<br>еру №                                                                        | Итого пл.<br>Итого пл.<br>ать тысяч восе       | итого<br>ого наличными<br>атежной картой<br>Итого<br>мьсот пятнад ца<br>бажковс | 46 428,31<br>Сумма (руб. коп<br>протисью<br>от                     | 27 612,69<br>1.) оплаты всего<br>11 285,82<br>11 285,82<br>7 550,00<br>7 550,00<br>18 815,62<br>айки)             |                  |               |
| ОПЛА <sup>-</sup><br>Соботвенни<br>Платежная<br>Эыручка ви<br>Эыручка ви<br>Принята и<br>то приходн<br>Сдана в ба<br>Свитанция | ты<br>ые налич<br>карта<br>сумме:<br>оприходи<br>кассое<br>анк<br>   | чные оре<br>18 815,6<br>ована по<br>зомугорд | Вид оплаты<br>вдствя<br>32 (Восемнадца<br>кассе,<br>еру №                                                                          | Итого пл.<br>Итого пл.<br>ать тысяч восе<br>от | итого ого наличными атехной картой Итого мьсот пятнад ца                        | 46.428,31<br>Сумма (руб. коп<br>прописью<br>от ""                  | 27 612,69<br>1.) оплаты всего<br>11 265,62<br>11 265,62<br>7 550,00<br>7 550,00<br>18 815,62<br>айки)             |                  |               |
| ОПЛА <sup>т</sup><br>Соботвенни<br>Платежная<br>Эыручка в (<br>Эмнята и<br>10 приходн<br>Сдана в ба<br>(витанция               | ты<br>ые налич<br>карта<br>сумме:<br>оприход<br>кассое<br>ынк<br>№   | чные оре<br>18.815,6<br>ована по<br>вому орд | Вид оплаты<br>вдотев<br>32 (Вооемнадца<br>кассе,<br>еру №2                                                                         | Итого пл.<br>Итого пл.<br>ать тысяч восе<br>от | итого ого наличными атежной картой Итого мьсот пятнад ца                        | 46 428,31<br>Сумма (руб. коп<br>прописью<br>от ""                  | 27 612,69<br>1.) оплаты всего<br>11 285,62<br>11 285,62<br>7 550,00<br>7 550,00<br>18 815,62<br>айки)             |                  |               |

Рис. 15. Справка отчет кассира-операциониста

Также после закрытия смены в документе «Кассовая смена» заполняется время завершения смены. Статус изменяется на «Закрыта» и заполняются реквизиты страницы «Фискальные данные» (рис. 16).

| ( | 🖈 🔶 🔶 Кассовая сме                         | эна 0000-000017 от 27.06.2023 15:12:20  | ∂ : ×   |
|---|--------------------------------------------|-----------------------------------------|---------|
|   | Записать Закрыть смену 🛃 Свя               | язанные документы                       | Еще - ? |
| I | Чомер: 0000-000017 Д                       | Дата: 27.06.2023 15:12:20               |         |
|   | Фискальное устройство: АТОЛ:ККТ с передаче | ей данных в ОФД 10.Х (ФФД 1.2)' на Адми |         |
| [ | Основные данные Фискальные данные          |                                         |         |
|   | Номер смены ККТ:                           | 62                                      |         |
|   | Дата смены ККТ:                            | 27.06.2023 15:18:00                     |         |
|   | Количество кассовых чеков (БСО) за смену:  | 0                                       |         |
|   | Общее количество ФД за смену:              | 0                                       |         |
|   | Количество непереданных ФД:                | 0                                       |         |
|   | Дата и время первого из непереданных ФД:   |                                         |         |
|   | Все фискальные данные                      |                                         |         |
|   |                                            |                                         |         |

Рис. 16. Фискальные данные

#### 5 ОТЛОЖЕННАЯ ОТПРАВКА

В случае перебоев в интернет-соединении и, как следствие, недоступности сервиса ЕМИАС, в СИСТЕМЕ, реализована возможность отправки отложенных чеков.

**Непереданные** чеки в ЕМИАС со статусом «Ошибка отправки «Получение» в ЕМИАС» и «Ошибка отправки «Оплаты» в ЕМИАС» – отображаются в списке чеков **красным** цветом. (см. рис. 17).

Статус «Ошибка отправки «Получение» в ЕМИАС» означает, что в СИСТЕМЕ чек получен, а в ЕМИАС статус получения не отправлен.

Статус «Ошибка отправки «Оплаты» в ЕМИАС» означает, что в СИСТЕМЕ кассовый чек пробит, а в ЕМИАС статут оплаты не отправлен.

| +     | → Чеки              |                                             |                                        |       |            |            |          |                          |                                |                |          | S I                      |
|-------|---------------------|---------------------------------------------|----------------------------------------|-------|------------|------------|----------|--------------------------|--------------------------------|----------------|----------|--------------------------|
| Настр | ойка рабочего места | _                                           |                                        |       |            |            |          |                          |                                |                |          |                          |
| Испо  | льзовать получени   | ие данных от ЕМИАС: 📋                       |                                        |       |            |            |          |                          |                                |                |          |                          |
| Maras | RH:                 |                                             | Kacca KKM:                             |       |            |            |          |                          | <ul> <li>Открыть сл</li> </ul> | ену Внесение " | енег 🧠   | Сверка итогов            |
|       | The second second   | • ×                                         |                                        |       | • × 8      | ид оплаты: |          |                          | • x                            |                |          |                          |
|       | N                   |                                             |                                        |       |            |            |          |                          | x                              | 21 Выемка д    | знег 🦉 П | оследний слип-чек        |
| Вве   | дите номер          | счёта:                                      |                                        |       |            |            | ×        | Получить с               | чёт по номеру                  |                |          |                          |
| Cos   | дать 🐻 🍢 -          | 🖶 т 🖹 Отчеты т                              |                                        |       |            |            |          |                          |                                |                | ×Q       | • Еще • ?                |
| 24.02 | 202 🕲               |                                             |                                        |       |            |            |          |                          |                                |                |          |                          |
|       | Дата                | Ошибка отправки †<br>"Получения"<br>в ЕМИАС | Ошибка отправки<br>"Оплаты"<br>в ЕМИАС | Смена | № чека ККМ | Сумма      | Операция | Номер<br>заказа<br>ЕМИАС | ФИО Плательщика                | Статус         | Магазин  | Kacca (KKM)              |
|       | 24.02.2025          |                                             | ✓                                      |       | 39         | 12 350,00  | Продажа  | 45019                    | ТЕСТОВЫЙ ИВАН ИВАНОВИЧ         | Пробитый       | Попиклин | The second second second |
|       |                     |                                             |                                        |       |            |            |          |                          |                                |                |          |                          |

Рис. 17. Пример: непереданный чек 39 (номер заказа ЕМИАС 45019)

Для того, чтобы повторно обработать неотправленные чеки необходимо перейти последовательно из меню «Продажи» - «Отложенная отправка» и нажать на кнопку «Обработать все» (рис. 18). Таким образом, чеки со статусом «Оплачен» отправятся в обработку в ЕМИАС, с датой их фактической оплаты.

| 🗲 🕂 🖄 Отложенная отправка                  |          | c? ⊨ ×              |
|--------------------------------------------|----------|---------------------|
| Coagara Oópadorara ece                     |          | × Q • Еще •         |
| Чек                                        | Получен  | Дата события        |
|                                            | Оплачен  |                     |
| ee: Vex 0000-000038 or 24 02 2025 12 04:54 |          | 24.02.2025 12:04:57 |
|                                            | <b>~</b> |                     |
|                                            |          |                     |
|                                            |          |                     |
|                                            |          |                     |
|                                            |          |                     |
| I N                                        |          |                     |
|                                            |          |                     |

Рис. 18. Кнопка «Обработать все»

Также можно зайти в документ Чек и нажать на кнопку «Отправить повторно» (рис. 19).

РУКОВОДСТВО ПОЛЬЗОВАТЕЛЯ Модуль интеграции «1С:Розница ПРОФ» с медицинской информационной системой 2.3.21.19 V1

| ← →                   | ☆ Чек 0000-000038 от 24.02.2             | 025 12:04: | 54       |                  |             | 1         |          |                  |          |       |            | I 6            |     |
|-----------------------|------------------------------------------|------------|----------|------------------|-------------|-----------|----------|------------------|----------|-------|------------|----------------|-----|
|                       | 🖹 Провести 🗣 🔒 -                         | 🖷 Про      | бить чек | Отправить        | повторно    | 1         | Отчеты + |                  |          |       |            | Еще -          | ?   |
| Номер заказа          | ЕМИАС: 45019                             |            |          | Дата заказа ЕМИ. | AC: 18.02.2 | 025       |          |                  |          |       |            |                |     |
| Клиент ЕМИА           | С: ТЕСТОВЫЙ ИВАН ИВАНОВИЧ                |            | P        |                  |             |           |          |                  |          |       |            |                |     |
| Метод с авано         | сом: 🗹                                   |            |          |                  |             | G         |          |                  |          |       |            |                |     |
| ld заказа EMИ         | AC: 3139dc98-c4d4-4382-a5e1-0dbf8efaad   | 94         |          |                  |             |           |          |                  |          |       |            |                |     |
| Продажа               |                                          |            |          |                  |             |           |          |                  |          |       |            |                |     |
| Счет (1) К            | асса Комментарий Печать                  |            |          |                  |             |           |          |                  |          |       |            |                |     |
| N                     | Номенклатура                             | Количество |          | Цена             | Bcero       | % НД      | дс н     | ндс              | Продавец | Склад | Услуга     | оказана в ЕМИА | AC  |
| 1                     | Ультразвуковое расширение корневого к    | 1,000      | шт       | 12 350,00        | 12 3        | 50,00 20% |          | 2 058,33         |          |       |            |                |     |
|                       |                                          |            |          |                  |             |           |          |                  |          |       |            |                |     |
|                       |                                          |            |          |                  |             |           |          |                  |          |       |            |                |     |
|                       |                                          |            |          |                  |             |           |          |                  |          |       |            |                |     |
|                       |                                          |            |          |                  |             |           |          |                  |          |       |            |                |     |
|                       |                                          |            |          |                  |             |           |          |                  |          |       |            |                |     |
|                       |                                          |            |          |                  |             |           |          |                  |          |       |            |                |     |
|                       |                                          |            |          |                  | 12 3        | 50,00     |          |                  |          |       |            |                |     |
| Оплата (1)<br>Прием д | )<br>енежных средств без оказания услуги |            |          |                  |             |           |          |                  |          |       |            |                |     |
| 🕒 Добави              | ть - 🤇 Оплатить картой Заполнить         | •          |          |                  |             |           |          |                  |          |       |            | Ещ             | 9 - |
| Ν                     | Вид оплаты                               |            |          |                  |             | Сумма     | Терми    | инал             |          |       | % комиссии | Сумма комисс   | ии  |
| 1                     | Наличные                                 |            |          |                  |             | 12 350,   | ,00 <при | і оплате картой> | >        |       | <при опл   | <при оплате ка |     |
|                       |                                          |            |          |                  |             |           |          |                  |          |       |            |                |     |
|                       |                                          |            |          |                  |             |           |          |                  |          |       |            |                |     |
|                       |                                          |            |          |                  |             |           |          |                  |          |       |            |                |     |
|                       |                                          |            |          |                  |             |           |          |                  |          |       |            |                |     |
|                       |                                          |            |          |                  |             |           |          |                  |          |       |            |                |     |
|                       |                                          |            |          |                  |             |           |          |                  |          |       |            |                |     |
|                       |                                          |            |          |                  |             |           |          |                  |          |       |            |                |     |

Рис. 19. Кнопка «Отправить повторно»

#### 6 ОФОРМЛЕНИЕ ПРОДАЖИ

#### 6.1 Порядок работы с документом «ЧЕК»

После формирования документа «Счет-заказ» в программе ЕМИАС, в СИСТЕМЕ необходимо загрузить данные, на основе которых сформируется новый документ «Чек».

Данные для формирования документа «Чек» можно получить двумя способами:

1. Ввести номер «Счет-заказа» в поле «Введите номер счета» и нажать кнопку «Получить счет по номеру» (рис. 20).

2. Считать сканером штрих-код на бланке «Счет-заказа» (бланк формируется в ЕМИАС).

| ← → Чеки                                         |                                           |     |                                        |       |            |             |          |                          |                                                   |          |                | ê 1                                 |
|--------------------------------------------------|-------------------------------------------|-----|----------------------------------------|-------|------------|-------------|----------|--------------------------|---------------------------------------------------|----------|----------------|-------------------------------------|
| Настройка рабочего места<br>Использовать получен | ие данных от ЕМИАС                        | : 🗹 |                                        |       |            |             |          |                          |                                                   |          |                |                                     |
| Магазин:<br>Г                                    | Ş                                         | • × | Kacca KKM:                             |       | • × E      | Вид оплаты: |          |                          | <ul> <li>х</li> <li>Открыть</li> <li>Т</li> </ul> | смену Е  | Выемка денег 📢 | Сверка итогов<br>Последний слип-чек |
| Введите номер                                    | счёта:                                    |     |                                        |       |            |             | ×        | Получить                 | счёт по номеру                                    |          |                |                                     |
| Частичная с                                      | оплата                                    | Спи | ісок чеков В ОФД                       | Ļ     |            |             |          |                          |                                                   |          |                |                                     |
| Создать 🗟 🐚 -                                    | 🖶 • 🗈 Отчеты •                            |     |                                        |       |            |             |          |                          |                                                   | (Ctrl+F) | ×              | <b>Q -</b> Еще - ?                  |
| Дата                                             | Ошибка отправки<br>"Получения"<br>в ЕМИАС | Ť   | Ошибка отправки<br>"Оплаты"<br>в ЕМИАС | Смена | № чека ККМ | Сумма       | Операция | Номер<br>заказа<br>ЕМИАС | ФИО Плательщика                                   | Статус   | Магазин        | Kacca (KKM)                         |

Рис. 20. «Получение счета по номеру»

Вновь сформированный документ «Чек» откроется автоматически, поля «Касса ККМ» и «Магазин» будут заполнены в соответствии с настройками рабочего места пользователя, запросившего счет (рис. 21). Вид операции «Продажа» заполняется при получении счета-заказа, вид операции «Возврат от покупателя» заполняется при получении счета-возврата.

| ← → ☆ u           | leк 0000-000039 от 24.02.2025 12:10:20              |         |                          |                                                                                                    | € I ×   |
|-------------------|-----------------------------------------------------|---------|--------------------------|----------------------------------------------------------------------------------------------------|---------|
|                   | Провести 👦 🖶 🐱 Пробить чек Отправить повторн        | 10      | 🖉 🗈 Отчеты 👻             |                                                                                                    | Еще - ? |
| Номер заказа ЕМИА | С: 45018 Дата заказа ЕМИАС: 18.4                    | 02.2025 |                          |                                                                                                    |         |
| Клиент ЕМИАС:     | ТЕСТОВЫЙ ИВАН ИВАНОВИЧ                              |         |                          |                                                                                                    |         |
| ld заказа EMNAC:  | c713b8d2-5d60-4dce-9eb7-39abfeea83a3                |         |                          |                                                                                                    |         |
| Продажа           | Документ проведен 24.02.2025 12:10:20               |         |                          |                                                                                                    |         |
| Счет (1) Касса    | Комментарий Печать                                  |         |                          |                                                                                                    |         |
| Фискальный чек    | Номер: 0000-000039 от: 24.02.2025 12:10:20 📾        |         | Вид операции:            | Продажа                                                                                                    | •       |
| Контрагент:       | ТЕСТОВЫЙ ИВАН ИВАНОВИЧ                              | * (P    | Аналитика хоз. операции: | Реализация товаров                                                                                                    | e       |
| Документ расчета: | Выберите документ, по которому поступила предоплата | ×       | Касса (ККМ):             |                                                                                                    | * P     |
| Дисконтная карта: |                                                     | - G     | Магазин:                 | Constant To constant and                                                                                                    | e       |
| Владелец:         |                                                     |         | 🗹 Цена включает НДС      | Общая                                                                                                    |         |
|                   |                                                     |         | Продавец:                | k                                                                                                    | * Ø     |
|                   |                                                     |         |                          | and the second second se |         |
|                   |                                                     |         |                          |                                                                                                    |         |
|                   |                                                     |         |                          |                                                                                                    |         |
|                   |                                                     |         |                          |                                                                                                    |         |

Рис. 21. Документ «Чек», вкладка «Касса»

#### 6.2 Состав реквизитов документа «ЧЕК»

Документ «Чек» на вкладке «Счет» состоит из двух частей, которые заполняются при автоматической загрузке данными переданными из ЕМИАС. Для редактирования доступна только часть документа со строками оплаты.

#### Внимание!

# Поля на этой части вкладки не подлежат редактированию и полностью соответствуют данным, предоставленным ЕМИАС.

Поле «Вид оплаты» необходимо заполнить в соответствии с фактическим: «Наличные», «Платежная карта» и др. Поле «Сумма» подлежит редактированию.

РУКОВОДСТВО ПОЛЬЗОВАТЕЛЯ Модуль интеграции «1С:Розница ПРОФ» с медицинской информационной системой 2.3.21.19 V1

| ← → ☆ Чек 0000-000039 от 24.02.2                    | 2025 12:10:20                   |                           |           |                     |          |       |                                                         | I (           |    |
|-----------------------------------------------------|---------------------------------|---------------------------|-----------|---------------------|----------|-------|---------------------------------------------------------|---------------|----|
| 🗟 🖬 Ровести 🖗 🖶                                     | 💩 Пробить чек                   | Отправить повторно        | 🥒 🗈 Отчет | гы *                |          |       |                                                         | Еще -         | ?  |
| Номер заказа ЕМИАС: 45018                           | Дат                             | а заказа ЕМИАС: 18.02.202 | 25        |                     |          |       |                                                         |               |    |
| Клиент ЕМИАС: ТЕСТОВЫЙ ИВАН ИВАНОВИЧ                | 6                               |                           |           |                     |          |       |                                                         |               |    |
| Id заказа EMI/AC: c713b8d2-5d60-4dce-9eb7-39abfeea8 | 3a3                             |                           |           |                     |          |       |                                                         |               |    |
| Продажа                                             | Документ проведен 24.02.2025 12 | 2:10:20                   |           |                     |          |       |                                                         |               |    |
| Счет (1) Касса Комментарий Печать                   |                                 |                           |           |                     |          |       |                                                         |               |    |
| N Номенклатура                                      | Количество Це                   | ена Всего                 | % ҢДС     | ндс                 | Продавец | Склад | Услуга ока                                              | азана в ЕМИИ  | ٨C |
| 1 Термодиагностика зуба                             | 1,000 шт                        | 900,00 900,               | ,00 20%   | 150,00              |          |       |                                                         |               |    |
|                                                     |                                 |                           |           |                     |          |       |                                                         |               |    |
|                                                     |                                 |                           |           |                     |          |       |                                                         |               |    |
|                                                     |                                 |                           |           |                     |          |       |                                                         |               |    |
|                                                     |                                 |                           |           |                     |          |       |                                                         |               |    |
|                                                     |                                 |                           |           |                     |          |       |                                                         |               |    |
|                                                     |                                 |                           |           |                     |          |       |                                                         |               |    |
|                                                     |                                 | 900,                      | ,00       |                     |          |       |                                                         |               |    |
| Оппата (1)                                          |                                 |                           |           |                     |          |       |                                                         |               |    |
| Прием денежных средств оез оказания услуги          |                                 |                           |           |                     |          |       |                                                         | Eur           |    |
| Наличные     Іля                                    |                                 |                           |           | _                   |          |       |                                                         |               |    |
| 🖬 Платежная карта                                   |                                 | Cj                        | умма      | Герминал            |          |       | % комиссии Су                                           | умма комисс   | ли |
| Оплата в рассрочку                                  |                                 |                           | 900,00    | <при оплате картои: |          |       | <при опл <r< td=""><td>при оплате ка</td><td></td></r<> | при оплате ка |    |
| Зачет аванса                                        |                                 |                           |           |                     |          |       |                                                         |               |    |
|                                                     |                                 |                           |           |                     |          |       |                                                         |               |    |
|                                                     |                                 |                           |           |                     |          |       |                                                         |               |    |
|                                                     |                                 |                           |           |                     |          |       |                                                         |               |    |
|                                                     |                                 |                           |           |                     |          |       |                                                         |               |    |
|                                                     |                                 |                           |           |                     |          |       |                                                         |               |    |
|                                                     |                                 |                           |           |                     |          |       |                                                         |               |    |

Рис. 22 Поле «Оплата»

#### 6.3 Оплата платежной картой

При оплате счет-заказа платежной картой необходимо выполнить следующие действия. Кнопка «Добавить» – «Платежная карта» (рис. 23)

| <b>•</b> <i>µ</i> | lобавить 🔹 🔍 Опл   | атить ка | ртой Заполнить 🛧 🛡 |       |          |
|-------------------|--------------------|----------|--------------------|-------|----------|
| P                 | Наличные           | Ins      |                    | Сумма | Терминал |
|                   | Платежная карта    |          |                    |       |          |
|                   | Оплата в рассрочку | 63       |                    |       |          |
|                   | Зачет аванса       |          |                    |       |          |
|                   |                    |          |                    |       |          |

Рис. 23. Оплата платежной картой

#### Табличной части «Оплата» появится строка «Платежная карта» (Рис.24а).

|   | Обави                                                                        | ть - 🦻 Оплатить картой Заполнить 🛧 🕹 |                  |          |  |  |  |  |
|---|------------------------------------------------------------------------------|--------------------------------------|------------------|----------|--|--|--|--|
|   | Ν                                                                            | Вид оплаты                           | Сумма            | Терминал |  |  |  |  |
|   | 1                                                                            | Платежная карта                      | 2 299,00 -       |          |  |  |  |  |
|   |                                                                              |                                      | 2 299,00         |          |  |  |  |  |
|   |                                                                              |                                      | $\sum_{i=1}^{n}$ |          |  |  |  |  |
| С | Сообщения:                                                                   |                                      |                  |          |  |  |  |  |
|   | — После того как вы выбоали вид оплаты "Платежная карта" проведите документ! |                                      |                  |          |  |  |  |  |

Для вызова команды оплаты выберите строку с видом оплаты "Платежная карта" и нажмите кнопку "Оплатить картой!"

#### Рис. 24а

В появившейся строке автоматически заполняется сумма услуги, терминал (который подключен для оплат картами), а также вид операции – Платежная карта (который ранее выбирали). Далее для проведения платежной операции через терминал, необходимо нажать кнопку «Провести» и «Оплатить картой» (Рис.24б).

#### РУКОВОДСТВО ПОЛЬЗОВАТЕЛЯ

Модуль интеграции «1С:Розница ПРОФ» с медицинской информационной системой 2.3.21.19 V1

| $\leftarrow$ $\rightarrow$ | ← → ☆ Чек 0000-000009 от 04.04.2024 10:16:28                   |               |                  |                  |          |          |        |          |  |  |
|----------------------------|----------------------------------------------------------------|---------------|------------------|------------------|----------|----------|--------|----------|--|--|
| Основное                   | Основное Платежные операции                                    |               |                  |                  |          |          |        |          |  |  |
|                            | 🖩 隆 Провести 💀 - 🖝 Пробить чек Отправить повторно 🖌 🗈 Отчеты - |               |                  |                  |          |          |        |          |  |  |
| Номер заказа               | МИС: 42557                                                     |               | Дата             | а заказа МИС: 04 | .04.2024 |          |        |          |  |  |
| Клиент МИС:                | Тестовый Дмитрий Антонович                                     |               | Ŀ                |                  |          |          |        |          |  |  |
| ld заказа МИС              | 582d8895-1377-4c39-bf39-b8c64104c1e0                           |               |                  |                  |          |          |        |          |  |  |
| Продажа                    |                                                                | Документ пров | зеден 04.04.2024 | 4 12:16:15       |          |          |        |          |  |  |
| Счет (1) К                 | асса Комментарий Печать                                        |               |                  |                  |          |          |        |          |  |  |
| Ν                          | Номенклатура                                                   | Количество    |                  | Цена             | Bcero    | % НДС    | ндс    | Продавец |  |  |
| 1                          | Снятие оттиска с одной челюсти 1С                              | 1,000         | шт               | 2 299,00         | 2 299,00 | Без НДС  |        |          |  |  |
|                            |                                                                |               |                  |                  |          |          |        |          |  |  |
|                            |                                                                |               |                  |                  |          |          |        |          |  |  |
|                            |                                                                |               |                  |                  |          |          |        |          |  |  |
|                            |                                                                |               |                  |                  |          |          |        |          |  |  |
|                            |                                                                |               |                  |                  |          |          |        |          |  |  |
|                            |                                                                |               |                  |                  |          |          |        |          |  |  |
| Оплата (1)                 | )                                                              |               |                  |                  |          |          |        |          |  |  |
|                            |                                                                |               |                  |                  |          |          |        |          |  |  |
| 🗹 Прием д                  | енежных средств без оказания услуги                            |               |                  |                  |          |          |        |          |  |  |
| 🕒 Добави                   | ть 🗣 🧣 Оплатить картой 🛛 Заполнить                             | <b>•</b>      |                  |                  |          |          |        |          |  |  |
| Ν                          | Вид оплаты                                                     |               |                  |                  | Сумма    | a Tep    | оминал |          |  |  |
| 1                          | Платежная карта                                                |               |                  |                  |          | 2 299,00 |        |          |  |  |
|                            |                                                                |               |                  |                  |          |          |        |          |  |  |

Рис. 24б

В случае если, эквайринговый терминал подключен к компьютеру пользователя, далее необходимо действовать согласно инструкции работы с эквайринговым терминалом. Если платеж проводится без подключения терминала к компьютеру пользователя, появится форма авторизации, проверьте сумму платежа, введите номер карты. Нажмите «Выполнить операцию» (рис. 25).

|               |                                 |       |      | 1 |  |  |  |  |  |  |
|---------------|---------------------------------|-------|------|---|--|--|--|--|--|--|
| Авторизац     | Авторизация оп                  |       |      |   |  |  |  |  |  |  |
| Выполнить     | операцию                        | От    | мена |   |  |  |  |  |  |  |
| Сумма:        |                                 | 3 000 | ),00 |   |  |  |  |  |  |  |
| Номер карты:  |                                 |       |      |   |  |  |  |  |  |  |
| 🗌 Указать доп | 🗌 Указать дополнительные данные |       |      |   |  |  |  |  |  |  |

Рис. 25 Авторизация оплаты

Если операция на эквайринговом терминале прошла успешно, в появившемся окненажать «Да» (рис. 26).

| (?)        | Требуется выполнить операцию оплаты на эквайринговом<br>терминале.<br>Сумма операции: 2 299 |
|------------|---------------------------------------------------------------------------------------------|
| $\bigcirc$ | Операция оплаты на эквайринговом терминале прошла успешно?                                  |
|            | Да Нет                                                                                      |

Рис. 26. «Подтверждение оплаты»

В зависимости от того, прошла или не прошла оплата в терминале, необходимо ответить на вопрос системы!

При успешно прошедшей оплате в форме оплаты чека появится значок оплаты (рис. 27).

| Добавить - Сплатить картой Заполнить |   |                 |          |                                    |  |  |  |
|--------------------------------------|---|-----------------|----------|------------------------------------|--|--|--|
| Ν                                    |   | Вид оплаты      | Сумма    | Терминал                           |  |  |  |
| 8                                    | 1 | Платежная карта | 2 299,00 | Розничный покупатель/ОАО "Ромашка" |  |  |  |
|                                      |   |                 |          |                                    |  |  |  |

Рис. 27. Значок подтверждения

После появления значка подтверждения, поля «вид оплаты» и «сумма» редактирования не подлежат. Далее нажимаем «Пробить чек», фискальный чек выходит из кассового аппарата. В случае, если необходимо отменить оплату по терминалу, нужно выделить строку с видом оплаты «Платежная карта» и ещераз нажать кнопку «Оплатить картой» (рис. 28).

| Оплата (1)                                   | Данные об оплате уже переданы в банк<br>Хотите отменить эту операцию?<br>Да Нет | ) |          |                            |  |  |  |  |
|----------------------------------------------|---------------------------------------------------------------------------------|---|----------|----------------------------|--|--|--|--|
| 🗹 Прием денежных средс                       | тв без оказания услуги                                                          |   |          |                            |  |  |  |  |
| 🔁 Добавить - 💙 Оплатить картой Заполнить 🚹 🛃 |                                                                                 |   |          |                            |  |  |  |  |
| N Вид оплаты                                 | $\mathbf{O}$                                                                    |   | Сумма    | Терминал                   |  |  |  |  |
| 🤹 1 Платежная ка                             | рта                                                                             |   | 2 299,00 | Розничный покупатель/ОАО " |  |  |  |  |

Рис. 28. Отмена эквайринговой операции

Далее произвести те же действия, что и при оформлении эквайринговой операции (рис. 29).

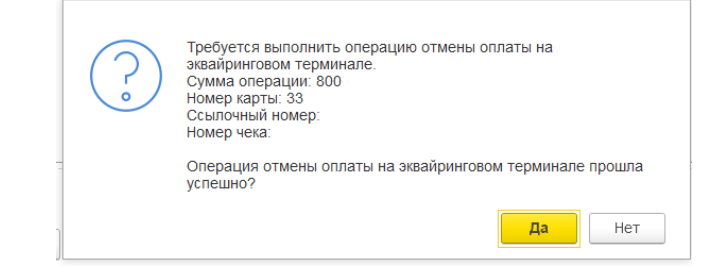

Рис. 29. Операция отмены оплаты на эквайринговом терминале

Вкладка «Касса» заполняется при автоматической загрузке по текущему рабочему месту текущего сеанса (рис. 30).

| <br>← → ☆ Чек 0000-000039 от 24.02.2025 12:10:20                      |         |                         |                               | ∂ : ×          |
|-----------------------------------------------------------------------|---------|-------------------------|-------------------------------|----------------|
| 😰 🗟 Спровести 💀 😁 🕶 Пробить чек Отправить повторя                     | 10      | 🖉 🗈 Отчеты -            |                               | <u>Еще</u> - ? |
| Номер заказа ЕМИАС: 45018 Дата заказа ЕМИАС: 18.                      | 02.2025 |                         |                               |                |
| Клиент ЕМИАС: ТЕСТОВЫЙ ИВАН ИВАНОВИЧ и                                |         |                         |                               |                |
| ld заказа EMI/AC: c713b8d2-5d60-4dce-9eb7-39abfeea83a3                |         |                         |                               |                |
| Продажа Документ проведен 24.02.2025 12:10:20                         |         |                         |                               |                |
| Счет (1) Касса Комментарий Печать                                     |         |                         |                               |                |
| <u>Фискальный чек</u> Номер: 0000-000039 от: 24.02.2025 12:10:20      |         | Вид операции:           | Продажа                       | •              |
| Контрагент: ТЕСТОВЫЙ ИВАН ИВАНОВИЧ                                    | * 6     | Аналитика хоз. операции | Реализация товаров            | P              |
| Документ расчета: Выберите документ, по которому поступила предоплата | ×       | Kacca (KKM):            | ГБУЗ МО без подключения кассы | * @            |
| Дисконтная карта:                                                     | * Ø     | Магазин:                | Поликлиника (                 | Ø              |
| Владелец:                                                             |         | 🗹 Цена включает НДС     | Общая                         |                |
|                                                                       |         | Продавец:               | Администратор                 | * LD           |
|                                                                       |         |                         | angu than a                   |                |
|                                                                       |         |                         |                               |                |
|                                                                       |         |                         | Ν                             |                |
|                                                                       |         |                         | 13                            |                |

Рис. 30. Автоматическое заполнение вкладки «Касса»

#### 6.4 Оплата двумя платежными картами

Для того, чтобы произвести оплату двумя платежными картами:

1. Добавить строчку с видом оплаты «Платежная карта» и ввести сумму для первой карты. (рис. 31). В колонке Сумма нужно указать , которую клиент хочет заплатить.

| Чек 0000-000009 от 04.04.2024 12:19:26 * × Эквайринговые                                        | терминалы ×   |                 |                  |           |            |                   |                  |  |
|-------------------------------------------------------------------------------------------------|---------------|-----------------|------------------|-----------|------------|-------------------|------------------|--|
| ← → ☆ Чек 0000-000009 от 04.04.2024 12:19:26 *                                                  |               |                 |                  |           |            |                   |                  |  |
| Основное Платежные операции                                                                     |               |                 |                  |           |            |                   |                  |  |
| <ul> <li>Провести</li> <li>Пробить чек</li> <li>Отправить повторно</li> <li>Отчеты -</li> </ul> |               |                 |                  |           |            |                   |                  |  |
| Номер заказа МИС: 42557                                                                         |               | Дат             | а заказа МИС: 04 | 1.04.2024 |            |                   |                  |  |
| Клиент МИС: Тестовый Дмитрий Антонович                                                          |               | Ŀ               |                  |           |            |                   |                  |  |
| Id заказа МИС: 582d8895-1377-4c39-bf39-b8c64104c1e0                                             |               |                 |                  |           |            |                   |                  |  |
| Продажа                                                                                         | Документ пров | зеден 04.04.202 | 4 12:16:15       |           |            |                   |                  |  |
| Счет (1) Касса Комментарий Печать                                                               | 1             |                 |                  |           | 1          |                   |                  |  |
| N Номенклатура                                                                                  | Количество    |                 | Цена             | Bcero     | % НДС      | ндс               | Продавец         |  |
| 1 Снятие оттиска с одной челюсти 1С                                                             | 1,000         | шт              | 2 299,00         | 2 299,00  | Без НДС    |                   |                  |  |
|                                                                                                 |               |                 |                  |           |            |                   |                  |  |
|                                                                                                 |               |                 |                  |           |            |                   |                  |  |
|                                                                                                 |               |                 |                  |           |            |                   |                  |  |
|                                                                                                 |               |                 |                  |           |            |                   |                  |  |
|                                                                                                 |               |                 |                  |           |            |                   |                  |  |
|                                                                                                 |               |                 |                  |           |            |                   |                  |  |
| Оплата (1)                                                                                      |               |                 |                  |           |            |                   |                  |  |
| 🗹 Прием денежных средств без оказания услуги                                                    |               |                 |                  |           |            |                   |                  |  |
| <ul> <li>Добавить -</li> <li>Оплатить картой</li> <li>Заполнить</li> </ul>                      | <b>↑ ↓</b>    |                 |                  |           |            |                   |                  |  |
| N Вид оплаты                                                                                    |               |                 |                  | Сумма     | a To       | ерминал           |                  |  |
| 1 Платежная карта                                                                               |               |                 |                  |           | 1 000,00 P | озничный покупате | пь/ОАО "Ромашка" |  |

Рис. 31. Добавление первой карты

Далее добавляем вторую строку с «Платежная карта», аналогично, как и в первый раз. Автоматически заполняется сумма. (рис. 32).

| 🕄 Добави | ть - 🔇 Оплатить картой Заполнить 🛧 🗣 |     |          |                                    |
|----------|--------------------------------------|-----|----------|------------------------------------|
| Ν        | Вид оплаты                           | Сум | ма       | Терминал                           |
| 1        | Платежная карта                      |     | 1 000,00 | Розничный покупатель/ОАО "Ромашка" |
| 2        | Платежная карта                      |     | 1 299,00 | Розничный покупатель/ОАО "Ромашка" |
|          |                                      |     |          |                                    |

Рис. 32. Добавление второй карты

Выделяем нужную строку и нажимаем на кнопку «Провести» и «Оплатить картой» (рис. 33)

РУКОВОДСТВО ПОЛЬЗОВАТЕЛЯ Модуль интеграции «1С:Розница ПРОФ» с медицинской информационной системой 2.3.21.19 V1

| Оплата (1)                                 | Авторизация операции : | 3 |
|--------------------------------------------|------------------------|---|
| Прием денежных средств без оказания услуги |                        |   |

Рис. 33. Оплата первой картой

Подтверждаем оплату первой картой. Оплату второй Платежной картой проводим аналогично, как и с первой картой. Нажимаем «Провести» и «Пробить чек» (рис. 36)

| 🔁 Добавить - 🤇 Оплатить картой Заполнить 🏠 🚸 |   |                 |          |                                    |  |  |  |
|----------------------------------------------|---|-----------------|----------|------------------------------------|--|--|--|
| Ν                                            |   | Вид оплаты      | Сумма    | Терминал                           |  |  |  |
| 8                                            | 1 | Платежная карта | 1 000,00 | Розничный покупатель/ОАО "Ромашка" |  |  |  |
| 8                                            | 2 | Платежная карта | 1 299,00 | Розничный покупатель/ОАО "Ромашка" |  |  |  |
|                                              |   |                 |          |                                    |  |  |  |

Рис. 34. Вторая платежная карта

#### 6.5 Смешанная оплата (платежная карта + наличные)

Предусмотрена возможность смешанной оплаты: разделение суммы и её оплата с помощью нескольких видов (рис. 35).

Порядок действий с платежной картой соответствует пункту 6.4. Обязательно для работы с Платежной карты выделяем соответствующую строку.

После того, как провели оплату платежной картой, берем оплату наличными, проводим и пробиваем чек. Нажимаем поочередно кнопки «Провести», а затем «Пробить чек», выйдет фискальный чек. После чего документ «Чек» закроется и не будет подлежать редактированию.

| [ ← ] → 1 Цек 0000-000039 от 24.02.2                       | 025 12:10:20 *                                |                |              |                    |          |                                                             | Ð                     | :    |  |  |  |
|------------------------------------------------------------|-----------------------------------------------|----------------|--------------|--------------------|----------|-------------------------------------------------------------|-----------------------|------|--|--|--|
| 😫 🖩 🖪 Провести 💀 🖶                                         | 🐱 Пробить чек                                 | Отправить повт | горно 🥒 🗈 От | іеты -             |          |                                                             | Еще -                 | ?    |  |  |  |
| Номер заказа ЕМИАС: (45018 Дата заказа ЕМИАС: 18.02.2025   |                                               |                |              |                    |          |                                                             |                       |      |  |  |  |
| Gruere EMUAC: TECTOBЫЙ ИВАН ИВАНОВИЧ @                     |                                               |                |              |                    |          |                                                             |                       |      |  |  |  |
| ld заказа EMMAC: c713b8d2-5d60-4dce-9eb7-39abfeea83a3      |                                               |                |              |                    |          |                                                             |                       |      |  |  |  |
| Продажа                                                    | Продажа Документ проведен 24.02.2025 12:10.20 |                |              |                    |          |                                                             |                       |      |  |  |  |
| Счет (1) Касса Комментарий Печать                          |                                               |                |              |                    |          |                                                             |                       |      |  |  |  |
| N Номенклатура                                             | Количество                                    | Цена Все       | его % НДС    | ндс                | Продавец | Склад                                                       | Услуга оказана в ЕМИ. | AC   |  |  |  |
| 1 Термодиагностика зуба                                    | 1,000 шт                                      | 900,00         | 900,00 20%   | 150,00             |          |                                                             |                       |      |  |  |  |
|                                                            |                                               |                |              |                    |          |                                                             |                       |      |  |  |  |
|                                                            |                                               |                |              |                    |          |                                                             |                       |      |  |  |  |
|                                                            |                                               |                |              |                    |          |                                                             |                       |      |  |  |  |
|                                                            |                                               |                |              |                    |          |                                                             |                       |      |  |  |  |
|                                                            |                                               |                |              |                    |          |                                                             |                       |      |  |  |  |
|                                                            |                                               |                |              |                    |          |                                                             |                       |      |  |  |  |
|                                                            |                                               |                | 900.00       |                    |          |                                                             |                       |      |  |  |  |
|                                                            |                                               |                | 000,000      |                    |          |                                                             |                       |      |  |  |  |
| Оппата (2)<br>У Прием денежных средств без оказания услуги |                                               |                |              |                    |          |                                                             |                       |      |  |  |  |
| Добавить - Сплатить картой Заполнить                       | <b>* *</b>                                    |                |              |                    |          |                                                             | Ещ                    | ,e + |  |  |  |
| N Вид оплаты                                               | 2                                             | 3              | Сумма        | Терминал           |          | % ко                                                        | миссии Сумма комисс   | зии  |  |  |  |
| 1 Наличные                                                 |                                               |                | 90,00        | <при оплате картой | >        | <np< td=""><td>и опл &lt;при оплате ка</td><td>a</td></np<> | и опл <при оплате ка  | a    |  |  |  |
| 2 Платежная карта                                          |                                               |                | 810,00       | Банк/ГБУЗ МО 2     |          |                                                             |                       |      |  |  |  |
|                                                            |                                               |                |              |                    |          |                                                             |                       |      |  |  |  |
|                                                            |                                               |                |              |                    |          |                                                             |                       |      |  |  |  |
|                                                            |                                               |                |              |                    |          |                                                             |                       |      |  |  |  |
|                                                            |                                               |                |              |                    |          |                                                             |                       |      |  |  |  |
|                                                            |                                               |                |              |                    |          |                                                             |                       |      |  |  |  |
|                                                            |                                               |                | 900.00       |                    |          |                                                             |                       |      |  |  |  |
|                                                            |                                               |                | 000,00       |                    |          |                                                             |                       |      |  |  |  |

Рис. 35. Разделение суммы

# 7 BO3BPAT

7.1 В ЕМИАС

Счет на возврат формируется в ЕМИАС. В ЕМИАС создается новый номер счета с типом счета «счет-возврат». Далее в СИСТЕМЕ необходимо ввести номер «Счет-возврата» в поле «Введите номер счета» и нажать кнопку «Получить счет по номеру» (рис. 36).

| +        | → Чеки                                                |                                             |                                        |       |            |            |          |                          |                        |          |               |                    |  |
|----------|-------------------------------------------------------|---------------------------------------------|----------------------------------------|-------|------------|------------|----------|--------------------------|------------------------|----------|---------------|--------------------|--|
| Наст     | ойка рабочего места                                   | 50000                                       |                                        |       |            |            |          |                          |                        |          |               |                    |  |
| Испо     | ользовать получен                                     | ие данных от ЕмиаС: 🗹                       | Kassa KKM:                             |       |            |            |          |                          |                        |          |               |                    |  |
| Поп      | ин.<br>клиника (без подключе                          | ния кассы) 😼 📼 🛪                            | ГБУЗ МО без подключения                | кассы | - × E      | ил оплаты: |          |                          | • х                    | внесени  | е денег       | Сверка итогов      |  |
|          |                                                       |                                             |                                        |       |            |            |          |                          | ×                      | 🗾 Выемка | а денег 🛛 🤻 Г | Іоследний слип-чек |  |
| Вв       | ведите номер счёта: 45112 (1) Получить счёт по номеру |                                             |                                        |       |            |            |          |                          |                        |          |               |                    |  |
|          | Частичная оплата Список чеков В ОФД (2)               |                                             |                                        |       |            |            |          |                          |                        |          |               |                    |  |
| Co       | Создаль 🔊 🐚 - 🗁 - 🖻 Отчены -                          |                                             |                                        |       |            |            |          |                          |                        |          |               |                    |  |
| 24.0     | 2.202 🕲                                               |                                             |                                        |       |            |            |          |                          |                        |          |               |                    |  |
|          | Дата                                                  | Ошибка отправки †<br>"Получения"<br>в ЕМИАС | Ошибка отправки<br>"Оплаты"<br>в ЕМИАС | Смена | № чека ККМ | Сумма      | Операция | Номер<br>заказа<br>ЕМИАС | ФИО Плательщика        | Статус   | Магазин       | Касса (ККМ)        |  |
|          | 24.02.2025                                            |                                             |                                        |       |            | 900,00     | Возврат  | 45112                    | ТЕСТОВЫЙ ИВАН ИВАНОВИЧ |          | Поликлин      | ГБУЗ МО без п      |  |
|          | 34.02.2025                                            |                                             |                                        |       | 40         | 900,00     | Продажа  | 45111                    | ТЕСТОВЫЙ ИВАН ИВАНОВИЧ | Пробитый | Поликлин      | ГБУЗ МО без п      |  |
|          |                                                       |                                             |                                        |       |            | 4 000,00   | Возврат  | 45110                    | ТЕСТОВЫЙ ИВАН ИВАНОВИЧ |          | Поликлин      | ГБУЗ МО без п      |  |
|          | ⊒ 24.02.2025                                          |                                             |                                        |       |            | 900,00     | Продажа  | 45018                    | ТЕСТОВЫЙ ИВАН ИВАНОВИЧ |          | Поликлин      | ГБУЗ МО без п      |  |
| <b>e</b> | ⊒ 24.02.2025                                          |                                             |                                        |       | 39         | 12 350,00  | Продажа  | 45019                    | ТЕСТОВЫЙ ИВАН ИВАНОВИЧ | Пробитый | Поликлин      | ГБУЗ МО без п      |  |
|          |                                                       |                                             |                                        |       |            |            |          |                          |                        |          |               |                    |  |
|          |                                                       |                                             |                                        |       |            |            |          |                          |                        |          |               |                    |  |
|          |                                                       |                                             |                                        |       |            |            |          |                          |                        |          |               |                    |  |
|          |                                                       |                                             |                                        |       |            |            |          |                          |                        |          |               |                    |  |

#### Рис. 36. Получение Чека на возврат

При выполнении запроса автоматически открывается документ Чек с операцией ВОЗВРАТ, в поле «Вид Оплаты» автоматически заполняется сумма и вид оплаты «Наличные», либо «Платежная карта», в зависимости от ранее пробитого чека, по которому выполняется возврат.

Для метода пред/постоплаты:

- Если производится возврат оказанных услуг, реквизит «Прием денежных средств без оказания услуги» НЕ ПРОСТАВЛЯЕТСЯ.
- Если производится возврат неоказанных услуг, реквизит «Прием денежных средств без оказания услуги» ПРОСТАВЛЯЕТСЯ.

Далее поочередно нажимаем кнопки «Провести» и «Пробить чек» (рис. 37).

РУКОВОДСТВО ПОЛЬЗОВАТЕЛЯ Модуль интеграции «1С:Розница ПРОФ» с медицинской информационной системой 2.3.21.19 V1

| ← →                                                                                                    | 🕂 Чек 0000-000042 от 24.02.2              | 025 12:29:    | 31 *     |                 |                |           |                    |          |       |          | ê I            | :   |
|----------------------------------------------------------------------------------------------------|-------------------------------------------|---------------|----------|-----------------|----------------|-----------|--------------------|----------|-------|----------|----------------|-----|
| Image: A state of the state of the state | 🖻 Провести 🐻 - 🖶 -                        | 🖷 Про         | бить чек | Отправить       | повторно       | 🖉 🔟 Отчет | гы -               |          |       |          | Еще -          | ?   |
| Номер зака                                                                                                    | за ЕМИАС: 45112                           |               |          | Дата заказа ЕМИ | AC: 24.02.2025 |           |                    |          |       |          |                | _   |
| Клиент ЕМІ                                                                                                    | АС: ТЕСТОВЫЙ ИВАН ИВАНОВИЧ                |               | e        |                 |                |           |                    |          |       |          |                |     |
| ld заказа El                                                                                                    | MAC: aef52fb9-6ebd-4687-a923-4befca112485 | 9             |          |                 |                |           |                    |          |       |          |                |     |
| Возврат                                                                                                    |                                           | Документ не п | роведен  |                 |                |           |                    |          |       |          |                |     |
| Счет (1)                                                                                                    | Касса Комментарий Печать                  |               |          |                 |                |           |                    |          |       |          |                |     |
| Ν                                                                                                    | Номенклатура                              | Количество    |          | Цена            | Bcero          | % НДС     | ндс                | Продавец | Склад | Услуга о | казана в ЕМИ/  | ٨C  |
|                                                                                                    | 1 Термодиагностика зуба                   | 1,000         | шт       | 900,00          | 900,00         | 20%       | 150,00             |          |       |          |                |     |
|                                                                                                    |                                           |               |          |                 |                |           |                    |          |       |          |                |     |
|                                                                                                    | $\triangleright$                          |               |          |                 |                |           |                    |          |       |          |                |     |
|                                                                                                    |                                           |               |          |                 |                |           |                    |          |       |          |                |     |
|                                                                                                    |                                           |               |          |                 |                |           |                    |          |       |          |                |     |
|                                                                                                    |                                           |               |          |                 |                |           |                    |          |       |          |                |     |
|                                                                                                    |                                           |               |          |                 |                |           |                    |          |       |          |                |     |
|                                                                                                    |                                           |               |          |                 | 900,00         |           |                    |          |       |          |                |     |
| Оплата                                                                                                    | 1)                                        |               |          |                 |                |           |                    |          |       |          |                |     |
| 🗹 Прием                                                                                                    | денежных средств без оказания услуги      |               |          |                 |                |           |                    |          |       |          |                |     |
| Оба                                                                                                    | вить - 🧠 Оплатить картой Заполнить        | <b>+ +</b>    |          |                 |                |           |                    |          |       |          | Ещ             | è • |
| Ν                                                                                                    | Вид оплаты                                |               |          |                 | Cyn            | іма і     | Герминал           |          | %     | комиссии | Сумма комисс   | ии  |
|                                                                                                    | 1 Наличные                                |               |          |                 |                | 900,00    | <при оплате картой | >        |       | при опл  | <при оплате ка |     |
|                                                                                                    |                                           |               |          |                 |                |           |                    |          |       |          |                |     |
|                                                                                                    |                                           |               |          |                 |                |           |                    |          |       |          |                |     |
|                                                                                                    |                                           |               |          |                 |                |           |                    |          |       |          |                |     |
|                                                                                                    |                                           |               |          |                 |                |           |                    |          |       |          |                |     |

Рис. 37. Документ Чек «Возврата»

#### 7.2 С помощью СИСТЕМЫ

В случае, если необходимо сделать возврат денежных средств, которые были оплачены ошибочно, либо был не верно пробит фискальный чек выполните последовательно следующие действия:

1. Найдите чек, по которому необходимо сделать возврат в списке чеков, и откройте егодвойным щелчком мыши.

2. Нажмите на кнопку «Создать на основании» и из выпадающего меню выбрать «Чек возврата» (рис. 38).

| Чек 0000-000017 от 04.04.2024 15:01:13 ×               | 100-000017 or 04.04.2024 15:01:13 × |           |          |     |          |       |                      |  |  |  |
|--------------------------------------------------------|-------------------------------------|-----------|----------|-----|----------|-------|----------------------|--|--|--|
| ← → ☆ Чек 0000-000017 от 04.04.2024 15:01:13           |                                     |           |          |     |          |       | ∂ : ×                |  |  |  |
| Основное Платежные операции                            |                                     |           |          |     |          |       |                      |  |  |  |
| 🛢 🔳 😫 Провести 🖳 🔒 🖉 Пробить ч                         | Отправить                           | повторно  | 🗈 Отчеты | •   |          |       | Еще - ?              |  |  |  |
| Номер заказа МИС: 42593 Чек продажи                    | Дата заказа МИС: 0                  | 4.04.2024 |          |     |          |       |                      |  |  |  |
| Клиент МИС: Тестовый Дмитрий Анто Чек возврата         |                                     |           |          |     |          |       |                      |  |  |  |
| Id заказа МИС: 28e1d53e-8267-4cff-a61e Чек коррекции   |                                     |           |          |     |          |       |                      |  |  |  |
| Продажа Приходный кассовый ордер                       |                                     |           |          |     |          |       |                      |  |  |  |
| Счет (1) Касса Комментарий Печа Эквайринговая операция |                                     |           |          |     |          |       |                      |  |  |  |
| N Номенклатура Расходный кассовый ордер                | Цена                                | Bcero     | % НДС    | ндс | Продавец | Склад | Услуга оказана в МИС |  |  |  |
| 1 Снятие оттиска с одной челюсти 1С 1,000 шт           | 2 299,00                            | 2 299,00  | Без ҢДС  |     |          |       |                      |  |  |  |
|                                                        |                                     |           |          |     |          |       |                      |  |  |  |

Рис. 38. Кнопка «Чек возврата»

3. В поле «Оплата» выбрать вид оплаты. Внимание, строки оплаты и реквизит «Прием денежных средств без выполнения услуги» должны совпадать со строками оплаты и реквизитов в чеке-основании.

4. Поочередно нажать кнопки «Провести» и «Пробить чек» (рис. 39).

| x 0000-000023 or 04.04.2024 15:35:31 x Yex 0000-000024 or 04.04.2024 15:36:22 x |            |                        |          |        |                      |  |  |  |  |  |  |
|---------------------------------------------------------------------------------|------------|------------------------|----------|--------|----------------------|--|--|--|--|--|--|
| ← → ☆ Чек 0000-000024 от 04.04.2024 15:36:22                                    |            |                        |          |        | ∂ I ×                |  |  |  |  |  |  |
| Основное Платежные операции                                                     |            |                        |          |        |                      |  |  |  |  |  |  |
| 🔄 🖬 💌 Провести 🖫 - 🖶 Ф Пробить чек Отправить повторно                           | J          | Отчеты •               |          |        | Еще - ?              |  |  |  |  |  |  |
| Номер заказа МИС: [42599 Дата заказа МИС: 04.04.2024                            |            |                        |          |        |                      |  |  |  |  |  |  |
| Клиент МИС: Тестовый Дмитрий Антонович                                          |            |                        |          |        |                      |  |  |  |  |  |  |
| заказа МИС: 50a69ca2-e562-4f7d-868a-1175854b2988                                |            |                        |          |        |                      |  |  |  |  |  |  |
| хаврат Документ проведен 04.04.2024 15:36:22                                    |            |                        |          |        |                      |  |  |  |  |  |  |
| Счет (1) Касса Комментарий Печать                                               |            |                        |          |        |                      |  |  |  |  |  |  |
| N Номенклатура Количество Цена Всего                                            | % H        | дс ндс                 | Продавец | Склад  | Услуга оказана в МИС |  |  |  |  |  |  |
| 1 Прием (осмотр, консультация) врача-стом 1,000 шт 800,00                       | 800,00 Без | ндс                    |          |        |                      |  |  |  |  |  |  |
|                                                                                 |            |                        |          |        |                      |  |  |  |  |  |  |
|                                                                                 |            |                        |          |        |                      |  |  |  |  |  |  |
|                                                                                 |            |                        |          |        |                      |  |  |  |  |  |  |
|                                                                                 |            |                        |          |        |                      |  |  |  |  |  |  |
|                                                                                 |            |                        |          |        |                      |  |  |  |  |  |  |
|                                                                                 |            |                        |          |        |                      |  |  |  |  |  |  |
| Onnata (1)                                                                      |            |                        |          |        |                      |  |  |  |  |  |  |
|                                                                                 |            |                        |          |        |                      |  |  |  |  |  |  |
| Прием денежных средств без оказания услуги                                      |            |                        |          |        |                      |  |  |  |  |  |  |
| 🚱 Добавить - 🥄 Оплатить картой Заполнить 🏠 🐇                                    |            |                        |          |        | Еще -                |  |  |  |  |  |  |
| N Вид оплаты                                                                    | Сумма      | Терминал               |          | % коми | ссии Сумма комиссии  |  |  |  |  |  |  |
| 1 Наличные                                                                      | 800        | ,00 <при оплате картоі | i>       | <при о | пл <при оплате ка    |  |  |  |  |  |  |
|                                                                                 |            |                        |          |        |                      |  |  |  |  |  |  |

Рис. 39. «Провести» - «Пробить чек»

Если необходимо после возврата пробить чек по тому же самому счету, то необходимо

найти в списке необходимый чек и нажать на кнопку «Создать новый элемент копированиям текущего» (рис. 40).

| +     | → Чеки              |                                           |       |                                        |       |            |             |          |                          |                        |                    |          | ê 1                |
|-------|---------------------|-------------------------------------------|-------|----------------------------------------|-------|------------|-------------|----------|--------------------------|------------------------|--------------------|----------|--------------------|
| Настр | юйка рабочего места |                                           |       |                                        |       |            |             |          |                          |                        |                    |          |                    |
| Испо  | ользовать получен   | ие данных от ЕМИАС                        | : 🗸   |                                        |       |            |             |          |                          |                        |                    |          |                    |
| Maras | вин:                |                                           |       | Kacca KKM:                             |       |            |             |          |                          | Открыть сг             | иену Внесение д    | денег 🧠  | Сверка итогов      |
| 1     |                     |                                           | • ×   |                                        |       | - × E      | Зид оплаты: |          |                          | • ×                    |                    |          |                    |
|       |                     |                                           |       |                                        |       |            |             |          |                          | x                      | <b>Z?</b> Выемка д | енег 🧠 Г | Іоследний слип-чек |
| Вве   | едите номер         | счёта:                                    |       |                                        |       |            |             | ×        | Получить с               | чёт по номеру          |                    |          |                    |
|       | Частичная с         | оппата                                    | Спи   | исок чеков В ОФЛ                       |       |            |             |          |                          |                        |                    |          |                    |
|       |                     |                                           |       |                                        |       |            |             |          |                          |                        |                    |          |                    |
| Cos   | адать 🧕 🍢 -         | 🖶 • 🗈 Отчеты •                            |       |                                        |       |            |             |          |                          |                        | rl+F)              | ×Q       | - Еще - ?          |
| 24.02 | 2.202 🕲 Создать но  | вый элемент копирование                   | ем те | кущего (F9)                            |       |            |             |          |                          |                        |                    |          |                    |
|       | Дата                | Ошибка отправки<br>"Получения"<br>в ЕМИАС | Ť     | Ошибка отправки<br>"Оплаты"<br>в ЕМИАС | Смена | № чека ККМ | Сумма       | Операция | Номер<br>заказа<br>ЕМИАС | ФИО Плательщика        | Статус             | Магазин  | Касса (ККМ)        |
|       |                     |                                           |       |                                        |       |            | 900,00      | Возврат  | 45112                    | ТЕСТОВЫЙ ИВАН ИВАНОВИЧ |                    | Поликлин | ГБУЗ МО без п      |
| ۰     | 24.02.2025          |                                           |       |                                        |       | 40         | 900,00      | Продажа  | 45111                    | ТЕСТОВЫЙ ИВАН ИВАНОВИЧ | Пробитый           | Поликлин | ГБУЗ МО без п      |
|       | 24.02.2025          |                                           |       |                                        |       |            | 4 000,00    | Возврат  | 45110                    | ТЕСТОВЫЙ ИВАН ИВАНОВИЧ |                    | Поликлин | ГБУЗ МО без п      |
|       | 34.02.2025          |                                           |       |                                        |       |            | 900,00      | Продажа  | 45018                    | ТЕСТОВЫЙ ИВАН ИВАНОВИЧ |                    | Поликлин | ГБУЗ МО без п      |
|       | 34.02.2025          |                                           |       |                                        |       | 39         | 12 350,00   | Продажа  | 45019                    | ТЕСТОВЫЙ ИВАН ИВАНОВИЧ | Пробитый           | Поликлин | ГБУЗ МО без п      |
|       |                     |                                           |       |                                        |       |            |             |          |                          |                        |                    |          |                    |
|       |                     |                                           |       |                                        |       |            |             |          |                          |                        |                    |          |                    |
|       |                     |                                           |       |                                        |       |            |             |          |                          |                        |                    |          |                    |
|       |                     |                                           |       |                                        |       |            |             |          |                          |                        |                    |          |                    |
|       |                     |                                           |       |                                        |       |            |             |          |                          |                        |                    |          |                    |
|       |                     |                                           |       |                                        |       |            |             |          |                          |                        |                    |          |                    |

Рис. 40. Кнопка «Создать новый элемент копированиям текущего»

В поле «Оплата» выбрать тип оплаты и поочередно нажать кнопки «Провести» и «Пробить чек» (рис. 41).

| (← →) ☆ Чек 0000-000025 от 04.04.2024 15:39:17      |                                         |            |          |                  |          |         |           |                   |                 |  |  |
|-----------------------------------------------------|-----------------------------------------|------------|----------|------------------|----------|---------|-----------|-------------------|-----------------|--|--|
| Основное                                            | Платежные операции                      |            | (        | 2                |          |         |           |                   |                 |  |  |
|                                                     | 🔋 Провести 💽 🖶 -                        | 🛩 Проб     | бить чек | Отправить        | повторно |         | 🗈 Отчеты  | •                 |                 |  |  |
| Номер заказа М                                      | ИИС: 42599                              |            | Дат      | а заказа МИС: 04 | .04.2024 |         |           |                   |                 |  |  |
| Клиент МИС:                                         | Тестовый Дмитрий Антонович              |            | P        |                  |          |         |           |                   |                 |  |  |
| Id заказа МИС: 50a69ca2-e562-4f7d-868a-f175854b2988 |                                         |            |          |                  |          |         |           |                   |                 |  |  |
| Продажа Документ проведен 04.04.2024 15:39:14       |                                         |            |          |                  |          |         |           |                   |                 |  |  |
| Счет (1) Касса Комментарий Печать                   |                                         |            |          |                  |          |         |           |                   |                 |  |  |
| Ν                                                   | Номенклатура                            | Количество |          | Цена             | Bcero    | 9       | % НДС     | НДС               | Продавец        |  |  |
| 1                                                   | Прием (осмотр, консультация) врача-стом | 1,000      | шт       | 800,00           | 8        | 00,00 E | Без НДС   |                   |                 |  |  |
|                                                     |                                         |            |          |                  |          |         |           |                   |                 |  |  |
|                                                     |                                         |            |          |                  |          |         |           |                   |                 |  |  |
|                                                     |                                         |            |          |                  |          |         |           |                   |                 |  |  |
|                                                     |                                         |            |          |                  |          |         |           |                   |                 |  |  |
|                                                     |                                         |            |          |                  |          |         |           |                   |                 |  |  |
|                                                     |                                         |            |          |                  |          |         |           |                   |                 |  |  |
| Оплата (1)                                          |                                         |            |          |                  |          |         |           |                   |                 |  |  |
| 🗹 Прием де                                          | нежных средств без оказания услуги      |            |          |                  |          |         |           |                   |                 |  |  |
|                                                     | ,                                       |            |          |                  |          |         |           |                   |                 |  |  |
| 😈 дооавит                                           | 5 - Заполнить<br>С Оплатить картои      | TV         |          |                  |          |         |           |                   |                 |  |  |
| N                                                   | Вид оплаты                              |            |          |                  | 1        | Сумма   | Ter       | рминал            |                 |  |  |
| <b>%</b> 1                                          | Платежная карта                         |            |          |                  |          |         | 800,00 Po | зничный покупатег | ь/ОАО "Ромашка" |  |  |
|                                                     |                                         |            |          |                  |          |         |           |                   |                 |  |  |

Рис. 41. «Провести» - «Пробить чек»

#### 8 ЧАСТИЧНАЯ ОПЛАТА

При оформлении чека на частичную оплату необходимо:

- 1) В поле оплата выбрать вид оплаты (наличные или платежная карта) и указать сумму.
- 2) Для оставшейся суммы выбрать вид оплаты «Оплата в рассрочку».
- 3) Нажать поочередно «Провести» и «Пробить чек» (рис. 42).

| → ☆ Чек 0000-000026 от 04.04.2024 15:41:49 *        |                     |            |           |                    |          |       |          |                   |  |  |
|-----------------------------------------------------|---------------------|------------|-----------|--------------------|----------|-------|----------|-------------------|--|--|
| Основное Платежные операции                         |                     |            |           |                    |          |       |          |                   |  |  |
| 🗟 🖬 🖪 Провести 🗣 🖶 🖉 Пробить                        | Отправить           | повторно   | 🗈 Отчеть  | ы т                |          |       |          | Еще - ?           |  |  |
| Номер заказа МИС: 42600                             | Дата заказа МИС: 04 | .04.2024   |           |                    |          |       |          |                   |  |  |
| Клиент МИС: Тестовый Дмитрий Антонович              | P                   |            |           |                    |          |       |          |                   |  |  |
| ld заказа МИС: 679bb8e7-a291-4ad6-84b9-7a08ff78a361 |                     |            |           |                    |          |       |          |                   |  |  |
| Продажа Документ не проведе                         | н                   |            |           |                    |          |       |          |                   |  |  |
| Счет (1) Касса Комментарий Печать                   |                     |            |           |                    |          |       |          |                   |  |  |
| N Номенклатура Количество                           | Цена                | Bcero 9    | % НДС     | ндс                | Продавец | Склад | Усл      | уга оказана в МИС |  |  |
| 1 Снятие оттиска с одной челюсти 1С 1,000 шт        | 2 299,00            | 2 299,00 E | Без НДС   |                    |          |       |          |                   |  |  |
| Onnata (2)                                          |                     |            |           |                    |          |       |          |                   |  |  |
| Прием денежных средств без оказания услуги          |                     |            |           |                    |          |       |          |                   |  |  |
| 😌 Добавить - 🥞 Оплатить картой Заполнить 🛉 🕹        |                     |            |           |                    |          |       |          | Еще -             |  |  |
| N Вид оплаты                                        |                     | Сумма      | Te        | ерминал            |          | %     | комиссии | Сумма комиссии    |  |  |
| 1 Наличные                                          |                     | 1          | 000,00 <1 | при оплате картой> |          | <     | при опл  | <при оплате ка    |  |  |
| 2 Оплата в рассрочку                                |                     | 13         | 299,00 <  | при оплате картой> |          | <     | при опл  | <при оплате ка    |  |  |

Рис. 42. Оформление чека на частичную оплату

Будет сформирован чек, в котором для позиций чека устанавливается признак способа расчета «Предоплата», если стоит галочка «Прием денежных средств без оказания услуги», либо «Частичный расчет и кредит», если НЕ стоит галочка «Прием денежных средств без оказания услуги», при признаке предмета расчета - «Услуга».

#### 8.1 Погашение займа (окончательная оплата) за ранее оказанные услуги

Для оформления окончательной оплаты по счету кассиру нужно:

| 1) Нажать на кнопку «Частичная оплата» (рис. 43).         |                                            |                   |                |          |                        |                            |        |              |               |                            |  |
|-----------------------------------------------------------|--------------------------------------------|-------------------|----------------|----------|------------------------|----------------------------|--------|--------------|---------------|----------------------------|--|
| ← → Чеки                                                  |                                            |                   |                |          |                        |                            |        |              |               | ି ।                        |  |
| Настройка рабочего места<br>Использовать получение данных | г МИС: 🗹                                   |                   |                |          |                        |                            |        |              |               |                            |  |
| Магазин:                                                  | Касса КК                                   | M:                |                |          |                        |                            | ►      | Открыть смен | У Внесение д  | енег 🥞 Сверка итогов       |  |
| Магазин 1                                                 | • × OAO "Po                                | машка"(Магазин 1) | • × Вид оплать | ы:       |                        | •                          | ×      | Z            | Выемка де     | нег 🐧 Последний слип-чек   |  |
| Введите номер счёта: Получить счёт по номеру              |                                            |                   |                |          |                        |                            |        |              |               |                            |  |
| Частичная оплата                                          | Список чен                                 | ков В ОФД         |                |          |                        |                            |        |              |               |                            |  |
| Создать 🔊 🐚 - 🗎                                           | четы т                                     |                   |                |          |                        |                            |        |              |               | × Q - Еще- ?               |  |
| Дата † Ошибка о<br>"Получени<br>в МИС                     | оавки Ошибка отправки<br>"Оплаты"<br>в МИС | Смена № чека ККМ  | Сумма          | Операция | Номер<br>заказа<br>МИС | Клиент<br>МИС              | Статус | Магазин      | Kacca (KKM) C | )тчет о розничных продажах |  |
| 🤳 💷 15:43                                                 |                                            |                   | 16 2 299,00    | Продажа  | 42600                  | Тестовый Дмитрий Антонович | Проби  | Магазин 1    | ОАО "Рома     |                            |  |
| 🤳 📪 15:41                                                 |                                            |                   | 15 800,00      | Продажа  | 42599                  | Тестовый Дмитрий Антонович | Проби  | Магазин 1    | ОАО "Рома     |                            |  |
| 🤳 📪 15:37                                                 |                                            |                   | 14 800,00      | Возврат  | 42599                  | Тестовый Дмитрий Антонович | Проби  | Магазин 1    | ОАО "Рома     |                            |  |
| 🤳 💷 15:35                                                 |                                            |                   | 13 800,00      | Продажа  | 42599                  | Тестовый Дмитрий Антонович | Проби  | Магазин 1    | ОАО "Рома     |                            |  |
|                                                           |                                            |                   | *** **         | -        |                        | ~ ~ ~ ~ .                  |        | •• •         |               |                            |  |

Рис. 43. «Частичная оплата»

2) В списке чеков выбрать Плательщика и чек, по которому необходимо сделать частичную оплату и нажать кнопку «Доплатить» (рис. 44)

| ← → Ч           |                    | Ø 1             |                     |           |                            |                    |                 |                          |
|-----------------|--------------------|-----------------|---------------------|-----------|----------------------------|--------------------|-----------------|--------------------------|
| Плательщик: Тес | товый Дмитрий Анто | онович 👻 :      | К 🖉 Мед учреждение: | Магазин 1 | • × Показать оплач         | аток задолженности | Доплатить       |                          |
| < Вернуться к   |                    |                 |                     |           |                            |                    |                 |                          |
| Дата            | Номер чека ККМ     | Сумма документа | Сумма долга         | Операция  | Номер заказа ТМ:МИС        | Статус чека ККМ    | Мед. учреждение | Касса ККМ                |
|                 |                    |                 |                     |           | Клиент ТМ:МИС              |                    |                 |                          |
| 04.04.2024      | 16                 | 2 299,000       | 1 299,000           | Продажа   | 42600                      | Пробитый           | Магазин 1       | ОАО "Ромашка"(Магазин 1) |
|                 |                    |                 |                     |           | Тестовый Дмитрий Антонович |                    |                 |                          |

Рис. 44. Кнопка «Доплатить»

 В сформированном документе «Чек» автоматически устанавливается вид оплаты: Зачет аванса (оплаченная часть наличными или платежной картой).
 Необходимо выбрать вид оплаты оставшейся части (наличные или платежная карта). Проверить статус реквизита «Прием денежных средств без оказания услуги».

Нажимаем «Провести» и «Пробить чек» (рис. 45)

| 🗲 🔶 🏠 Чек (создание)                                  | <u>→</u> <u>'</u> <u>'</u> <u>'</u> <u>'</u> <u>'</u> <u>'</u> <u>'</u> <u>'</u> <u>'</u> <u>'</u> |                       |         |                                                                                                    |                   |          |                                                            |         |                  |  |
|-------------------------------------------------------|----------------------------------------------------------------------------------------------------|-----------------------|---------|----------------------------------------------------------------------------------------------------|-------------------|----------|------------------------------------------------------------|---------|------------------|--|
| Основное Платежные операции                           |                                                                                                    |                       |         |                                                                                                    |                   |          |                                                            |         |                  |  |
| 😰 🖬 📴 Провести 🜆 🖶 🖶 י                                | 🔹 Пробить че                                                                                       | Отправить пов         | вторно  | 🗈 Отчеты                                                                                                    | •                 |          |                                                            |         | Еще - ?          |  |
| Номер заказа МИС: 42600                               | Д                                                                                                  | ата заказа МИС: 04.04 | 4.2024  |                                                                                                    |                   |          |                                                            |         |                  |  |
| Клиент МИС: Тестовый Дмитрий Антонович                | e.                                                                                                 |                       |         |                                                                                                    |                   |          |                                                            |         |                  |  |
| Id заказа MI/IC: 679bb8e7-a291-4ad6-84b9-7a08ff78a361 |                                                                                                    |                       |         |                                                                                                    |                   |          |                                                            |         |                  |  |
| Продажа                                               | Документ не проведен                                                                               |                       |         |                                                                                                    |                   |          |                                                            |         |                  |  |
| Счет (1) Касса Комментарий Печать                     |                                                                                                    |                       |         |                                                                                                    |                   |          |                                                            |         |                  |  |
| N Номенклатура                                        | Количество                                                                                         | Цена В                | Scero % | 6 ҢДС                                                                                                    | ндс               | Продавец | Склад                                                      | Услу    | га оказана в МИС |  |
| 1 Снятие оттиска с одной челюсти 1С                   | 1,000 шт                                                                                           | 2 299,00              | Б       | іез НДС                                                                                                    |                   |          |                                                            |         |                  |  |
| Onnara (2)                                            |                                                                                                    |                       |         |                                                                                                    |                   |          |                                                            |         |                  |  |
|                                                       |                                                                                                    |                       |         |                                                                                                    |                   |          |                                                            |         |                  |  |
| Прием денежных средств без оказания услуги            |                                                                                                    |                       |         |                                                                                                    |                   |          |                                                            |         |                  |  |
| Добавить - Солатить картой Заполнить                  | <b>☆</b>                                                                                           |                       |         |                                                                                                    |                   |          |                                                            |         | Еще -            |  |
| N Вид оплаты                                          |                                                                                                    |                       | Сумма   | Тер                                                                                                    | минал             |          | % к                                                        | омиссии | Сумма комиссии   |  |
| 1 Зачет аванса                                        |                                                                                                    |                       | 10      | 00,00 <np< th=""><th>ой оплате картой&gt;</th><th></th><th><n1< th=""><th>ои опл</th><th>&lt;при оплате ка</th></n1<></th></np<> | ой оплате картой> |          | <n1< th=""><th>ои опл</th><th>&lt;при оплате ка</th></n1<> | ои опл  | <при оплате ка   |  |
| 2 Наличные                                            |                                                                                                    |                       | 12      | 299,00 <np< th=""><th>ои оплате картой&gt;</th><th></th><th><n1< th=""><th>м опл</th><th>&lt;при оплате ка</th></n1<></th></np<> | ои оплате картой> |          | <n1< th=""><th>м опл</th><th>&lt;при оплате ка</th></n1<>  | м опл   | <при оплате ка   |  |

Рис. 45. Вид чека

5) Будет сформирован фискальный чек.

Если первая оплата была с признаком способа расчета «Предоплата» (стояла галочка «Прием денежных средств без оказания услуги», то закрывающая оплата будет с признаком способа расчета «Полный расчет» (галочка «Прием денежных средств без оказания услуги» НЕ ВЫСТАВЛЯЕТСЯ).

Если первая оплата была с признаком способа расчета «Частичный расчет и кредит» (не стояла галочка «Прием денежных средств без оказания услуги», то закрывающая оплата будет с признаком способа расчета «Оплата кредита» (галочка «Прием денежных средств без оказания услуги» ВЫСТАВЛЯЕТСЯ).

При частичной оплате необходимо отслеживать статус реквизита «Прием денежных средств без оказания услуги».

#### 9 ВЫЕМКА ДЕНЕЖНЫХ СРЕДСТВ

По умолчанию программа делает полную выемку при закрытии смены. Настроики выемки см. руководство администратора.

#### 10 ОФОРМЛЕНИЕ ПРИХОДНЫХ КАССОВЫХ ОРЕДЕРОВ

После закрытия смены Кассир операционной кассы формирует приходные кассовые ордера (раздел Финансы - Приходные кассовые ордера) (рис. 46) для того, чтобы принять инкассированные суммы в операционную кассу.

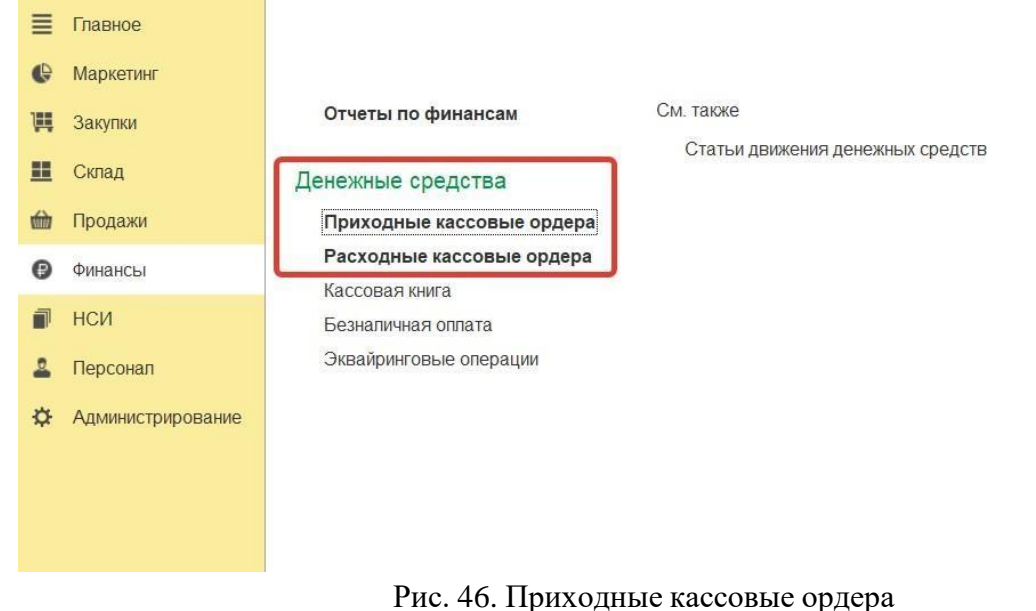

На закладке «Денежные средства к поступлению» отображены по сформированные документы «Выемка ДС из кассы ККМ», по которым кассир кассы-получателя может оформить приходный кассовый ордер (рис.47).

С помощью команды «Принять оплату» можно автоматически создать *Приходный кассовый ордер*, соответствующий выбранному документу.

| acca:                                                                                                    | On                                                 | ерация:                                        |                                                 |                                                                                        |       |                                                                               |
|----------------------------------------------------------------------------------------------------|----------------------------------------------------|------------------------------------------------|-------------------------------------------------|----------------------------------------------------------------------------------------|-------|-------------------------------------------------------------------------------|
| Ілатные услуги Поликлиника(П)                                                                                                    | • × Bc                                             | te                                             |                                                 | - ×                                                                                    |       |                                                                               |
| Приходные кассовые ордера Денежные сред                                                                                             | дства к поступлению                                |                                                |                                                 |                                                                                        |       |                                                                               |
| Принять оплату Найти Отмени                                                                                                    | ть поиск                                           |                                                |                                                 |                                                                                        |       | E                                                                             |
|                                                                                                    |                                                    |                                                |                                                 |                                                                                        |       |                                                                               |
| Документ                                                                                                    | Номер                                              | Сумма к оппате                                 | Сумма документа                                 | Операция                                                                               | Касса | Организация                                                                   |
| Документ<br>Выемка ДС из кассы ККМ 0000-000001 от                                                                                   | Номер<br>0000-000001                               | Сумма к оплате<br>886,31                       | Сумма документа<br>886,31                       | Операция<br>Выдача ДС из кассы ККМ                                                     | Касса | Организация<br>ООО "Стоматология"                                             |
| Документ<br>Выемка ДС из кассы ККМ 0000-000001 от<br>Выемка ДС из кассы ККМ 0000-000002 от                                          | Номер<br>0000-000001<br>0000-000002                | Сумма к оплате<br>886,31<br>2 658,93           | Сумма документа<br>886,31<br>2 658,93           | Операция<br>Выдача ДС из кассы ККМ<br>Выдача ДС из кассы ККМ                           | Касса | Организация<br>ООО "Стоматология"<br>ООО "Стоматология"                       |
| Документ<br>Выемка ДС из кассы ККМ 0000-000001 от<br>Выемка ДС из кассы ККМ 0000-000002 от<br>Выемка ДС из кассы ККМ 0000-000003 от | Номер<br>0000-000001<br>0000-000002<br>0000-000003 | Сумма к оплате<br>886,31<br>2 658,93<br>886,31 | Сумма документа<br>886,31<br>2 658,93<br>886,31 | Операция<br>Выдача ДС из кассы ККМ<br>Выдача ДС из кассы ККМ<br>Выдача ДС из кассы ККМ | Касса | Организация<br>ООО "Стоматопогия"<br>ООО "Стоматопогия"<br>ООО "Стоматопогия" |

Рис. 47. Приходные кассовые ордера

В новом документе «Приходный кассовый ордер» с видом операции «Поступление ДС из кассы ККМ», можно заполнить «Реквизиты печатной формы», далее нажать «Провести и закрыть» (рис. 48).

РУКОВОДСТВО ПОЛЬЗОВАТЕЛЯ Модуль интеграции «1С:Розница ПРОФ» с медицинской информационной системой 2.3.21.19 V1

| ← → При                                                | иходный кассовый ордер (создание) *                       |   |   |
|--------------------------------------------------------|-----------------------------------------------------------|---|---|
| Провести и закрыть                                     | 📑 💽 🗣 - 🔒 📦 - Отчеты -                                    |   |   |
| Номер:                                                 | от: 17.03.2021 16:30:46                                   |   |   |
| Операция:                                              | Поступление ДС из кассы ККМ                               |   |   |
| Касса:                                                 | Платные услуги Поликлиника(П)                             | • | P |
| Кассир:                                                | Администратор                                             | • | Ŀ |
| Документ расхода ДС:                                   | Выемка ДС из кассы ККМ 0000-000001 от 26.02.2021 16:27:36 |   | ₽ |
| Касса ККМ отправитель:                                 | ККТ 1 Стоматология                                        |   | Ŀ |
| Сумма документа:                                       | 886,31                                                    |   |   |
| Сумма документа:                                       |                                                           |   |   |
| <ul> <li>Реквизиты печатной о<br/>Заполнить</li> </ul> | формы                                                     |   |   |
| Основание: Поступлен                                   | ие ДС из кассы ККМ                                        |   |   |
| Принято от:                                            |                                                           |   |   |
| Приложение: Прилагаем                                  | ње первичные и другие документы                           |   |   |
| Комментарий:                                           |                                                           |   |   |

Рис. 48. Оформление приходного кассового ордера

Проверить сформированные ордера можно на закладке «Приходные кассовые ордера» (рис. 49). ← → ☆ Приходные кассовые ордера

| acca                                |                          |             | Операция                      |                             |                 |     |
|-------------------------------------|--------------------------|-------------|-------------------------------|-----------------------------|-----------------|-----|
| Платные услуги Поликлиника(П) 🛛 🔹 🗙 |                          |             | Bce 🔹 🗙                       |                             |                 |     |
| Приходные кассовые ор               | дера Денежные средства к | поступлению | ]                             |                             |                 |     |
| Создать -                           | 6 · (8) (1) ·            |             |                               |                             | Поиск (Ctrl+F)  |     |
| 🖬 Отчеты -                          |                          |             |                               |                             |                 |     |
| Дата                                | Номер                    | Ka          | acca                          | Операция                    | Сумма документа | Kon |
|                                     | 0000-000001 Пл           |             |                               |                             | 886,31          |     |
| I6:38                               | 0000-000001              | E E         | Ілатные успуги Поликлиника(П) | Поступление ДС из кассы ККМ | 886,3           | 1   |

Рис. 49. Приходные кассовые ордера

#### 11 РАБОТЫ ПО ЗАВЕРШЕНИЮ РАБОЧЕГО ДНЯ

По завершению рабочего дня необходимо:

1) Проверить наличие неотправленных чеков в ЕМИАС.

Для этого последовательно перейти из меню «Продажи» – «Отложенная отправка» и, если таковые имеются, нажать на кнопку «Обработать все». Информация об оплате отправится в ЕМИАС.

2) Закрыть кассовую смену.

3) Оформить приходный кассовый ордер (если того требует организация).

4) Распечатать «Справку отчет кассира операциониста» по форме КМ6 (если того требует организация).

После закрытия смены будет создан документ «Отчет о розничных продажах», в который будут перенесены все данные из чеков ККМ за текущий период.

Вызов из меню: «Продажи» – «Розничные продажи» – «Отчеты о розничных продажах». Из «Отчета о розничных продажах» можно распечатать «Справку отчет кассира операциониста» по форме КМ6.

Отчетный документ включает в себя суммарный доход с разбивкой по видам оплаты за день или смену. Суммарный доход по справке КМ6 должен совпадать с ОФД и z-отчетом из ККМ.